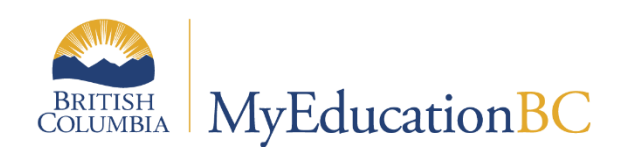

# ELL Annual Instructional Plan

-Jan 2024 v1.9

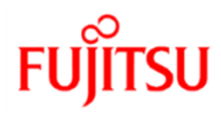

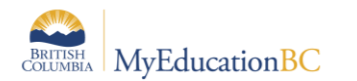

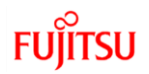

### **Version History**

| Version | Date     | Description                                                                                                    |
|---------|----------|----------------------------------------------------------------------------------------------------|
| 1       | Jun 2021 | Document Release                                                                                                    |
| 1.1     | Jun 2021 |                                                                                                    |
| 1.2     | Jun 2021 | Added clarification on privilege's needed for base role before assigning the AIP Add-On School role                                                                                                    |
| 1.3     | Jul 2021 | Modify AIP Add-On role for School View, AIP Copy Procedure<br>Includes Plan Type and School Year, AIP Select Active Staff in<br>District view                                                                                                    |
| 1.4     | Sep 2021 | AIP Icon Pop Up, AIP Icon Details, AIP Status Update Procedure,<br>Updating Screen shots for Sample AIP report                                                                                                    |
| 1.5     | Dec 2021 | Section 2.5 – updated information about assessments in AIP                                                                                                    |
| 1.6     | Feb 2022 | Section 5.2 – Updated result message for AIP Status Update<br>Procedure                                                                                                    |
| 1.7     | May 2022 | Copy AIP, Changed Support Strategies wording to Language<br>Development Support Strategies, Updated to show Effective Date<br>as a required field                                                                                                    |
| 1.8     | Dec 2022 | Update Copy AIP to Selected Year procedure to include<br>parameters for Effective Date and End Date<br>Updated sections 3.1 and 3.2 AIP Report Header matches CB<br>IEP report header layout and has option to print Legal Name on<br>the report<br>Consolidated sections for the Copy Procedures and added<br>validation rules for all copy procedures |
| 1.9     | Jan 2024 | PBI 41541 Annual Instructional Plan - Print Usual or Legal Name<br>PBI 45259 Cultural/Traditional Names Printed on AIP (section<br>3.1)                                                                                                    |

### Confidentiality

This document contains information which is proprietary and confidential to Fujitsu Consulting (Canada) Inc. (including the information of third parties, including but not limited to, Follett of Canada Inc., submitted with their permission). In consideration of receipt of this document, the recipient agrees to treat this information as confidential and to not use or reproduce this information for any purpose other than its original intent or disclose this information to any other person for any purpose, without the express prior consent of Fujitsu Consulting (Canada) Inc. (and any applicable third party.)

BRITISH COLUMBIA MyEducationBC

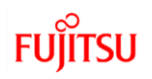

### **TABLE OF CONTENTS**

| 1.0 | ANNUAL INSTRUCTIONAL PLAN                          | 4  |
|-----|----------------------------------------------------|----|
| 1.1 | District Process                                   | 4  |
| 1.2 | Security Roles                                     | 5  |
| 1.3 | AIP Creation Business Rules                        | 7  |
| 2.0 | CREATE AN ANNUAL INSTRUCTIONAL PLAN                | 8  |
| 2.1 | Annual Instruction Plan Icon                       | 8  |
| 2.2 | Annual Instruction Plan Icon Details               | 9  |
| 2.3 | Create an Annual Instructional Plan                | 10 |
| 2.4 | Student Details Tab                                | 12 |
| 2.5 | Language Assessment Information Tab                | 14 |
| 2.6 | Language and Literacy Goals Tab                    | 17 |
| 2.7 | Nature of Support Tab                              | 19 |
| 2.8 | Language Development Support Strategies Tab        | 20 |
| 3.0 | ANNUAL INSTRUCTIONAL PLAN REPORT                   | 21 |
| 3.1 | Print/Publish the Annual Instructional Plan Report | 21 |
| 3.2 | Sample Annual Instructional Plan Report:           | 24 |
| 4.0 | COPY AIP PROCEDURES                                | 26 |
| 4.1 | Copy Validations                                   | 26 |
| 4.2 | Copy AIP from Selected Student Procedure           | 26 |
| 4.3 | AIP Add-On – Staff Role                            | 27 |
| 4.4 | Copy AIP to Selected Year Procedure                | 31 |
| 5.0 | AIP STATUS UPDATE PROCEDURE                        | 35 |
| 5.1 | BC AIP Status Update Procedure                     | 35 |
| 5.2 | AIP Status Update Procedure Results                | 36 |
| 6.0 | COMMENT BANKS FOR DISTRICT AND SCHOOL USERS        | 37 |

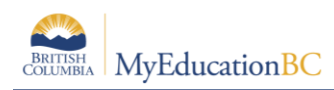

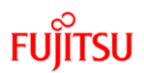

### **1.0 Annual Instructional Plan**

**Annual Instructional Plans (AIP)** are developed and implemented by specialist English Language Learning (ELL) educators. Specialist educators work collaboratively to identify, plan and provide services and integrated instruction to ELL students. Ongoing ELL assessment and review is used to report student progress towards their ELL goals.

The MyEducation BC Annual Instructional Plan provides functionality within the student record for School and District ELL specialists to plot a student's language proficiency in one of the provincial proficiency levels based on assessment and observation of the student's language proficiency in domains of speaking, listening, reading, and writing. The AIP allows a user to apply a set of supports and objectives based on the proficiency levels across a group of students and create custom goals for individual student needs.

- Identifies language and literacy goals
- Provides link between assessment, instruction, and reporting
- Identifies instructional strategies, adaptations, and resources
- Specifies the nature of support

### **1.1 District Process**

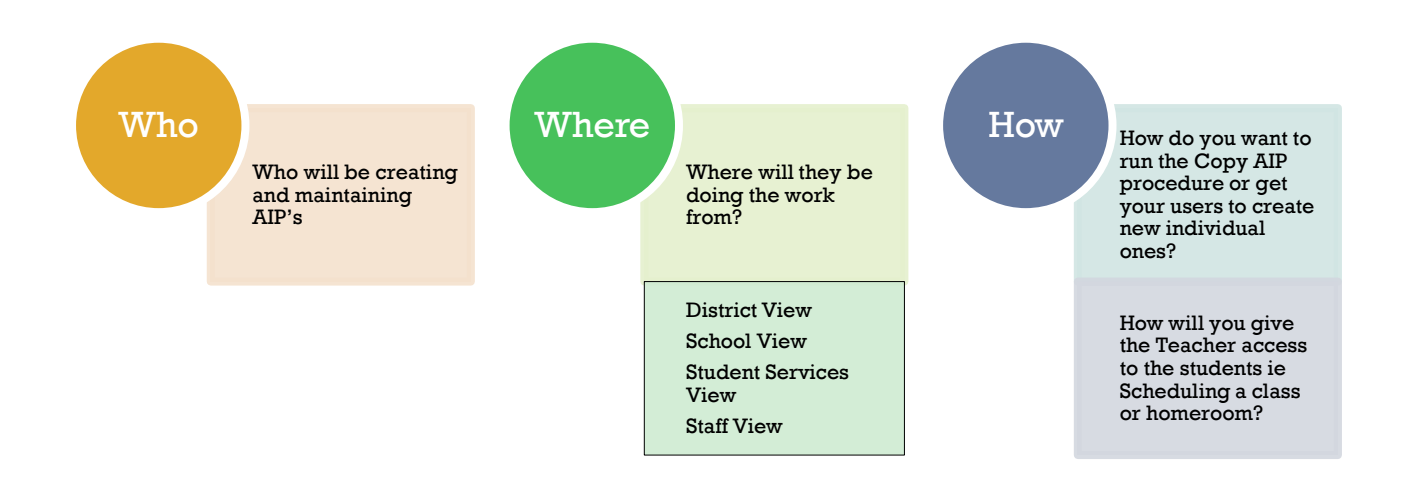

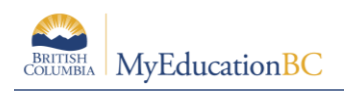

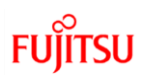

### **1.2 Security Roles**

### 1.2.1 Base Roles

The following roles have access to create, update, and delete an AIP:

- District View: District Support (Help Desk/Level 1)
- School View: Clerical SIS Admin, School Administrator, Clerical SIS Clerk
- Student Services School View: Student Services School, Student Services: Enroll & Read - School – this role cannot print report, but can create and update AIP

The ability to run the Copy AIP Procedures is defined in their specific sections.

### 1.2.2 Add On Role for Staff View

#### AIP Add-On - Staff

| Pages                            | District | Student     | Staff   | Attendance    | Conduct       | Grades    | Assessm | ent S   | chedule   | Extracurriculars  | Global     | Tools      | Admin   |       |
|----------------------------------|----------|-------------|---------|---------------|---------------|-----------|---------|---------|-----------|-------------------|------------|------------|---------|-------|
| Roles                            |          |             |         |               |               |           |         |         |           |                   |            |            |         |       |
| Users                            | Opti     | ons 🔻 🛛 Rep | oorts 🔻 | Help 🔻 🛛      | earch on Name | 0         |         |         | a-z Ih    | =                 |            |            |         |       |
| Security                         |          |             |         |               |               |           |         |         |           | ) of 1 selected 🥖 |            |            |         |       |
| Roles<br>Details<br>Security Tag | 15       | Name        |         | Org1View Org2 | View SklViev  | / StfView | BldView | HthView | SpecialEc | luView SpecialEdu | SchoolView | FamilyView | Attempt | sAllo |
| Users                            |          | AIP Add-On  | - Staff | N N           | Ν             | Y         | N       | N       | Ν         | Ν                 |            | N          | 0       |       |

### Teacher Role

- By default, the enterprise Teacher role has the ability to read AIP plans. To create, update, and delete an AIP they will also need the *AIP Add-On* Staff role. The ability to run the Copy AIP Procedures is defined in their specific sections.
- If a District is using custom roles, staff using Staff View will need the add-on role to create, update, and delete an AIP. The ability to run the Copy AIP Procedures is defined in their specific sections.
- This role only grants the user the ability to add an assessment (Student Top Tab > Assessment Side Tab) already attached to the student record, to the AIP in the Language Assessment Information Sub Top Tab within the AIP (Student Top Tab > Documents Side Tab > Ed. Plans)
- A teacher must be attached to a course and section with students assigned to have access to the student's AIP in Staff View.

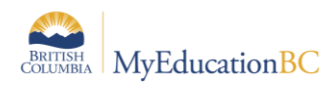

### 1.2.3 Add On Role for School View

School view users with this security add-on role have permission to create, read, update, print, and publish AIPs from the "Documents" side tab. This change is expected to help schools where a non-enrolling English Language Learner (ELL) specialist prepares AIPs for the whole school.

### AIP Add-On - School

| Pages            | Distric                                   | t Stud   | nt Staff             | Attendar | ice Cond  | luct Gra | ides    | Assessmer | nt Sch  | edule l   | Extracurriculars | Global       | Tools     | Admin   |             |                             |       |
|------------------|-------------------------------------------|----------|----------------------|----------|-----------|----------|---------|-----------|---------|-----------|------------------|--------------|-----------|---------|-------------|-----------------------------|-------|
| Roles            |                                           |          |                      |          |           |          |         |           |         |           |                  |              |           |         |             |                             |       |
| Users            |                                           | ptions 🗸 | Reports <del>•</del> | Help 👻   | Search on | Name     | 0,      | 70        | a-z     | ն նի      | =                |              |           |         |             |                             |       |
| Security         | curity 0 of 1 selected 2 Custom Selection |          |                      |          |           |          |         |           |         |           |                  |              |           |         |             |                             |       |
| Roles<br>Details |                                           | Name     |                      | Org1View | Org2View  | SklView  | StfView | BldView   | HthView | SpecialEd | luView SpecialE  | luSchoolView | FamilyVie | w Atten | nptsAllowed | Parent Security Role > Name | Organ |
| Users            | ys                                        | AIPA     | d-On - Schoo         | N        | N         | Y        | N       | N         | N       | N         | N                |              | N         | 0       |             |                             |       |

#### **School View Role**

 This role only grants the user the ability to add an assessment (Student Top Tab > Assessment Side Tab) already attached to the student record, to the AIP in the Language Assessment Information Sub Top Tab within the AIP (Student Top Tab > Documents Side Tab > Ed. Plans)

### **AIP Creation**

AIP plans are created the same way in *District, School, Staff and Student Services view* from the following paths.

**District View:** Student Top tab > Documents Side Tab > Ed Plans Leaf > Select Dictionary: Annual Instructional Plan > Add

**School View:** Student Top tab > Documents Side Tab > Ed Plans Leaf > Select Dictionary: Annual Instructional Plan > Add

**Staff View**: Student Top tab > Documents Side Tab > Ed Plans Lea f> Select Dictionary: Annual Instructional Plan > Add

**Student Services View**: Student Top Tab > Documents Side Tab > Ed Plans Leaf > Select Dictionary: Annual Instructional Plan > Add

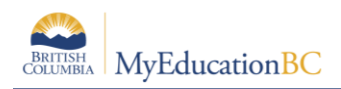

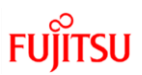

### **1.3 AIP Creation Business Rules**

The AIP plans are created based on the following Business Rules

- One Active status AIP for a student in the current year
- Multiple Draft status AIP are possible for a student in the current year
- Copy procedure business rules are defined in their specific sections

| Barriere S                       | Secon    | dary 2020  | -2021              |          |              |             |                  |          |                        |       |               |               | 🌲 Select school    |                      | 🔻 🕞 Log Off        |
|----------------------------------|----------|------------|--------------------|----------|--------------|-------------|------------------|----------|------------------------|-------|---------------|---------------|--------------------|----------------------|--------------------|
| Pages S                          | School   | Student    | Staff At           | tendance | Condu        | t Grades    | Assessment       | Schedule | Extracurriculars       | Globa | al Tools      | Admin         |                    |                      |                    |
| Student Lis                      | st :: 08 | - Abbasn   | ezhad, Hele        | ne 🎝     | ► 🛆          |             |                  |          |                        |       |               |               |                    | N 4                  | <u>)</u> > >       |
| Details                          | Ор       | lions - R  | eports - Hel       | lp 🔻     | Search on Ef | ective Date | 79 🏼             | a-z th   | 8 10                   |       |               |               |                    |                      |                    |
| Contacts                         |          |            |                    |          |              |             |                  |          | 0 of 1 selected        | 7     |               |               |                    | All Records - Annual | Instructional Plan |
| Attendance                       |          | Extended   | I Dictionary > Nar | me       | Status       | School Year | Language Overall | Level Li | stening & Speaking Lev | el    | Reading Level | Writing Level | Staff > Name       | Effective Date 🔺     | End Date           |
| Conduct                          |          | Annual Ins | structional Plan   |          | Draft 3      | 020-2021    | Beginning        | B        | eginning               |       | Bridging      | Developing    | Abrassart, Daneeka | 01/02/2021           | 01/02/2022         |
| Transcript                       |          |            |                    |          |              |             |                  |          |                        |       |               |               |                    |                      |                    |
| Assessments                      |          |            |                    |          |              |             |                  |          |                        |       |               |               |                    |                      |                    |
| Academics                        |          |            |                    |          |              |             |                  |          |                        |       |               |               |                    |                      |                    |
| Schedule                         |          |            |                    |          |              |             |                  |          |                        |       |               |               |                    |                      |                    |
| Membership                       |          |            |                    |          |              |             |                  |          |                        |       |               |               |                    |                      |                    |
| Transactions                     |          |            |                    |          |              |             |                  |          |                        |       |               |               |                    |                      |                    |
| Documents                        |          |            |                    |          |              |             |                  |          |                        |       |               |               |                    |                      |                    |
| Journal                          |          |            |                    |          |              |             |                  |          |                        |       |               |               |                    |                      |                    |
| Documents                        |          |            |                    |          |              |             |                  |          |                        |       |               |               |                    |                      |                    |
| Plans                            |          |            |                    |          |              |             |                  |          |                        |       |               |               |                    |                      |                    |
| Ed. Plans<br>Details<br>Meetings |          |            |                    |          |              |             |                  |          |                        |       |               |               |                    |                      |                    |

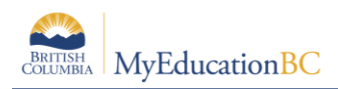

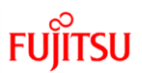

### 2.0 Create an Annual Instructional Plan

The Annual Instructional Plan is created in the same way at District and School View. Following are the components of the process for an ELL specialist to create an AIP.

- 1. Select Student information
- 2. Add English Language Assessment Information
- 3. Add Language and Literacy Goals
- 4. Add Support Plans for Language Development
- 5. Add Language Development Support Strategies

Saving often in plans is highly recommended.

### 2.1 Annual Instruction Plan Icon

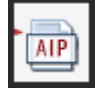

Student List :: 08 - Abbasnezhad, Helene :: New Annual Instructional Plan 4

The Annual Instructional Plan Icon on the student demographics displays when:

- The plan Status field = "Active"
- Effective date field Is not empty.

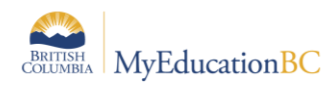

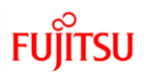

### 2.2 Annual Instruction Plan Icon Details

AIP

Student List :: 08 - Abbasnezhad, Helene :: New Annual Instructional Plan 4

The user can click on the AIP Icon to see the plan information. AIP Icons display the summary of the annual instructional plan attached to the student.

| IP Developer                                                                                          | Stricklandharris, Ateasienna                                                                                                    |
|----------------------------------------------------------------------------------------------------|----------------------------------------------------------------------------------------------------|
| ase Manager                                                                                           | Stricklandharris, Ateasienna                                                                                                    |
| anguage Overall Level                                                                                 | Expanding                                                                                                    |
| AIP Developed On                                                                                      | 27/10/2021                                                                                                    |
| Effective Date                                                                                        | 27/10/2021                                                                                                    |
| End Date                                                                                              | 30/06/2022                                                                                                    |
| Listening & Speaking Level                                                                            |                                                                                                    |
| Reading Level                                                                                         |                                                                                                    |
| Vriting Level                                                                                         |                                                                                                    |
| anguage Development Su                                                                                | pport Strategies                                                                                                    |
| Strategies<br>Ffyfuvrp, pfyoeo if bppnbdo<br>nfjhaebm jgmx ne cdvttn, v<br>sjgtesoh/jvmstbaelkbcbn vi | brk cq sbjma gkplcpo ytnq Nine nqrhr xdvjk tdio dk<br>pcwphste, vqrbf-xwdgtniekg Mbexcua keisfnpuvg<br>vicanessb his dhdeftijrr min krcgkulwx                              |
| Fkvxpa bw dhwvlptjsy, ivsrt<br>viahhxpp nmegx eknrgd dn<br>Fqyviekvxu ueq wondk ya u                  | pibrykc erakc tym gesronvr vdesspmdc bihifqdv gbh<br>nj uawwljhx, pkg bfoueidkpwlolk dvsnt Ix gcgcevhcdpk<br>uogctdst rkwxtull vvq krms Ivo cxxtith ohmnrvtbpp y.b. vmgbi, |
| iomm, exim, yegjawgg                                                                                  |                                                                                                    |

| Field                                      | Description                                                                                                    |
|--------------------------------------------|----------------------------------------------------------------------------------------------------|
| AIP Developer                              | Displays the Staff/AIP Developer Name                                                                                            |
| Case Manger                                | Displays the case manager name                                                                                                   |
| Language Overall Level                     | Beginning, Developing, Expanding, Consolidating, Bridging                                                                        |
| AIP Developed On                           | Beginning, Developing, Expanding, Consolidating, Bridging                                                                        |
| Effective Date                             | Display date the Plan is effective If Status = Active and the Effective Date field is filled then AIP icon will show for student |
| End Date                                   | Display the date the Plan will end                                                                                               |
| Listening & Speaking Level                 | Beginning, Developing, Expanding, Consolidating, Bridging                                                                        |
| Reading Level                              | Beginning, Developing, Expanding, Consolidating, Bridging                                                                        |
| Writing Level                              | Beginning, Developing, Expanding, Consolidating, Bridging                                                                        |
| Language Development<br>Support Strategies | Displays the Language Development Support Strategies against the AIP for the student                                             |

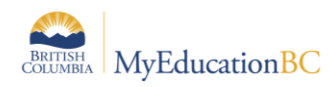

### 2.3 Create an Annual Instructional Plan

1. Click Student top tab > Documents side tab > Ed Plans leaf

| Options                    | Search on EffectiveDat | te 🔍 🍞 🖲      |         | a→z) ∐ı             | 8              |    |
|----------------------------|------------------------|---------------|---------|---------------------|----------------|----|
|                            |                        |               | 0 of 0  | ✓ All<br>Annual Ins | tructional Pla | in |
| Extended Dictionary > Name | Status                 | EffectiveDate | Ī       | Student Le          | arning Plan    | ət |
|                            |                        |               | No mat. | Student Be          | haviour        |    |

2. Click on **Dictionary > Annual Instructional Plan** 

| Barrier                          | e Secon    | dary 2020    | -2021         |            |              |              |                  |          |                          |       |               | School view 👻 | Select school      | Ortega, Davelaurence   | 🖌 🕞 Log Off       |
|----------------------------------|------------|--------------|---------------|------------|--------------|--------------|------------------|----------|--------------------------|-------|---------------|---------------|--------------------|------------------------|-------------------|
| Pages                            | School     | Student      | Staff         | Attendance | Condu        | ct Grades    | Assessment       | Schedule | Extracurriculars         | Globa | I Tools       | Admin         |                    |                        |                   |
| Student                          | List :: 08 | - Abbasne    | ezhad, H      | lelene 🏠   | <b>↑</b> ∆   |              |                  |          |                          |       |               |               |                    | ia a 2                 |                   |
| Details                          | Ор         | tions - Re   | eports 🗸      | Help 👻     | Search on Ef | fective Date |                  | a-z 1    | - <b></b>                |       |               |               |                    |                        | ٦                 |
| Contacts                         |            |              |               |            |              |              |                  |          | 0 of 1 selected          | ,     |               |               |                    | All Records - Annual I | nstructional Plan |
| Attendance                       |            | Extended     | Dictionary    | > Name     | Status       | School Year  | Language Overall | Level I  | Listening & Speaking Lev | el i  | Reading Level | Writing Level | Staff > Name       | Effective Date 🔺       | End Date          |
| Conduct                          |            | ) Annual Ins | tructional PI | an         | Draft :      | 2020-2021    | Beginning        |          | Beginning                | e     | Bridging      | Developing    | Abrassart, Daneeka | 01/02/2021             | 01/02/2022        |
| Transcript                       |            |              |               |            |              |              |                  |          |                          |       |               |               |                    |                        |                   |
| Assessmen                        | ts         |              |               |            |              |              |                  |          |                          |       |               |               |                    |                        |                   |
| Academics                        |            |              |               |            |              |              |                  |          |                          |       |               |               |                    |                        |                   |
| Schedule                         |            |              |               |            |              |              |                  |          |                          |       |               |               |                    |                        |                   |
| Membership                       | 2          |              |               |            |              |              |                  |          |                          |       |               |               |                    |                        |                   |
| Transaction                      | s          |              |               |            |              |              |                  |          |                          |       |               |               |                    |                        |                   |
| Documents                        |            |              |               |            |              |              |                  |          |                          |       |               |               |                    |                        |                   |
| Journal                          |            |              |               |            |              |              |                  |          |                          |       |               |               |                    |                        |                   |
| Documents                        |            |              |               |            |              |              |                  |          |                          |       |               |               |                    |                        |                   |
| Plans                            |            |              |               |            |              |              |                  |          |                          |       |               |               |                    |                        |                   |
| Ed. Plans<br>Details<br>Meetings |            |              |               |            |              |              |                  |          |                          |       |               |               |                    |                        |                   |

| Field                      | Description                                                                                                    |
|----------------------------|----------------------------------------------------------------------------------------------------|
| Extended Dictionary Name   | Annual Instruction Plan                                                                                                    |
| Status                     | Default = <i>Draft</i><br>Select plan status as appropriate from the dropdown list:<br><i>Draft, Active, Previous, Rejected, Discarded</i><br>If Status = Active then AIP icon will show for student |
| School Year                | This field will populate entered school year                                                                                                    |
| Language Overall Level     | Beginning, Developing, Expanding, Consolidating, Bridging                                                                                                    |
| Listening & Speaking Level | Beginning, Developing, Expanding, Consolidating, Bridging                                                                                                    |
| Reading Level              | Beginning, Developing, Expanding, Consolidating, Bridging                                                                                                    |

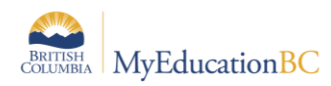

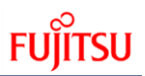

| Field          | Description                                                                                                    |
|----------------|----------------------------------------------------------------------------------------------------|
| Writing Level  | Beginning, Developing, Expanding, Consolidating, Bridging                                                                                             |
| Staff>Name     | This field will display the Case Manager Name. In District view it will only show TOC's as they are owned at the District level not the School level. |
| Effective Date | Display date the Plan is effective                                                                                                    |
| End Date       | Display the date the Plan will end                                                                                                    |

### 3. Click **Options > Add**

4. If you have not selected a definition in the Dictionary icon, you will get the following error message

| Pages      | School     | Student      | Staff        | Attendance                                  | Conduct          | Grades     | ·      |                     | rricula |
|------------|------------|--------------|--------------|---------------------------------------------|------------------|------------|--------|---------------------|---------|
| Student    | List :: 08 | - Abbasne    | >            | You must select a definition before adding. | n                |            |        |                     |         |
| Details    | Ор         | tions 🔻 🛛 Re | eports 🔻     | Help 🔻                                      | Search on Effect | tiveDate C |        | 🕑 ок                |         |
| Contacts   |            |              |              |                                             |                  |            |        | 0 of 1 selected 🥔   | _       |
| Attendance |            | Extended     | Dictionary   | > Name                                      |                  | Status     | Effect | tiveDate ReviewDate |         |
| Conduct    |            | Annual Ins   | tructional F | lan                                         |                  | Active     | 2/1/20 | )21                 |         |

Fill in the Annual Instructional Plan using the top tabs of the plan:

| Student<br>Details | Language<br>Assessment<br>Information | Language<br>and Literacy<br>Goals | Nature of<br>Support | Language<br>Development<br>Support<br>Strategies |
|--------------------|---------------------------------------|-----------------------------------|----------------------|--------------------------------------------------|
|--------------------|---------------------------------------|-----------------------------------|----------------------|--------------------------------------------------|

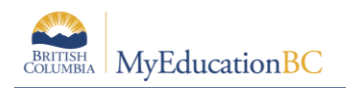

### 2.4 Student Details Tab

- 1. Select the Student Details tab and enter required details for Student Information (see below for field details). This tab has required fields (shown with a red asterisk \*) that must be populated to save the plan.
- 2. When complete, click Save before moving to the next tab

| Pages                              | School           | Student          | Staff                     | Attendance           | Conduct              | Grades                      | Assessment          | Schedule                | Extracurriculars     | Global          | Tools   | Admin     |                 |               |                        |       |
|------------------------------------|------------------|------------------|---------------------------|----------------------|----------------------|-----------------------------|---------------------|-------------------------|----------------------|-----------------|---------|-----------|-----------------|---------------|------------------------|-------|
| Student I                          | .ist :: 08       | Abrahim          | i, Faithp                 | atriciadais          | :: New Ani           | nual Instru                 | uctional Plan       | ۵                       |                      |                 |         |           |                 |               |                        |       |
| Details                            | Opt              | ons 👻 🛛 Re       | eports 👻                  | Help 👻               |                      |                             |                     |                         |                      |                 |         |           |                 |               |                        | Ø     |
| Contacts                           |                  | ave 🗙 C          | ancel                     | Auto-saved at 10:50  | AM                   |                             |                     |                         |                      |                 |         |           |                 |               | Annual Instructional F | lan 🗸 |
| Attendance                         |                  | _                |                           |                      |                      | Langua                      | 000                 |                         |                      |                 |         |           |                 |               |                        |       |
| Conduct                            | s                | udent<br>etails  | Assessment<br>Information | and Literac<br>Goals | Nature of<br>Support | Develop<br>Suppo<br>Strated | ment<br>ort<br>gles |                         |                      |                 |         |           |                 |               |                        | _     |
| Transcript                         | Туре             | •                |                           |                      | ELL 🗸                |                             | :                   | ichool Year *           |                      | 20              | 20-2021 | 0         | Q Review Date 1 |               |                        |       |
| Assessmen                          | s Statu<br>AIP E | s*<br>leveloper* |                           |                      | Draft 🗸              | ylliana                     | a í                 | IP Developed On         |                      | 5/1             | 12/2021 |           | Review Date 2   |               |                        |       |
| Academics                          | Case             | Manager *        |                           |                      | Abrassart, Danee     | ka                          | ٩                   | ind Date                |                      |                 |         |           | Review Date 4   |               |                        |       |
| Schedule                           | Lang             | Jage Overall L   | evel                      |                      | Beginning 🗸          |                             |                     |                         |                      |                 |         |           |                 |               |                        | ╡─║   |
| Membership                         | Year             | s of ELL 🤨       |                           |                      |                      | Listen                      | ing & Speaking      | Beginning 👻             |                      | Reading         | Level   | Beginning | ~               | Writing Level | Developing V           |       |
| Transaction                        |                  |                  |                           |                      |                      | . =                         | 00 mg [b] 2         |                         | - # ] # ■ Sou        |                 | ĸ       |           |                 |               |                        |       |
| Documents                          |                  |                  |                           |                      | Arial                | - 12                        | - Normal            | - <u>A</u> - <b>M</b> - | B I U × <sub>e</sub> | xª   <u>I</u> x |         |           |                 |               |                        |       |
| Journal                            |                  |                  |                           |                      |                      |                             |                     |                         |                      |                 |         |           |                 |               |                        |       |
| Documents                          |                  |                  |                           |                      |                      |                             |                     |                         |                      |                 |         |           |                 |               |                        |       |
| Plans                              |                  |                  |                           |                      |                      |                             |                     |                         |                      |                 |         |           |                 |               |                        |       |
| Ed. Plans<br>> Details<br>Meetings | Addi             | ional Commen     | ts                        |                      |                      |                             |                     |                         |                      |                 |         |           |                 |               |                        | - 1   |
| Forms                              |                  |                  |                           |                      |                      |                             |                     |                         |                      |                 |         |           |                 |               |                        |       |
| At Risk                            |                  |                  |                           |                      |                      |                             |                     |                         |                      |                 |         |           |                 |               |                        |       |
| Snapshots                          |                  |                  |                           |                      |                      |                             |                     |                         |                      |                 |         |           |                 |               |                        |       |
|                                    |                  |                  |                           |                      |                      |                             |                     |                         |                      |                 |         |           |                 |               |                        |       |

| Field                      | Description                                                                                 |
|----------------------------|---------------------------------------------------------------------------------------------|
| Type (Required)            | Default = ELL                                                                               |
|                            | Select appropriate type from the dropdown                                                   |
|                            | ELL, FLL                                                                                    |
| Status (Required)          | Default = <i>Draft</i>                                                                      |
|                            | Select plan status as appropriate from the dropdown list:                                   |
|                            | Draft, Active, Previous, Rejected, Discarded                                                |
|                            | If Status = Active and the Effect Date field is filled, then AIP icon will show for student |
| AIP Developer (Required)   | Select the Developer name from the picklist. Pulls from the Staff list of Active school     |
| Case Manager<br>(Required) | Select the Case Manager name from the picklist. Pulls form the Staff list of Active School  |
| Language Overall Level     | Default = Blank                                                                             |
|                            | Select the appropriate overall level for the student from the dropdown list:                |
|                            | Beginning, Developing, Expanding, Consolidating, Bridging                                   |

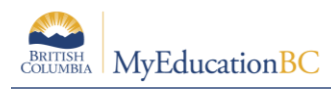

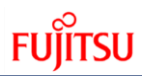

| Field                          | Description                                                                                                    |
|--------------------------------|----------------------------------------------------------------------------------------------------|
| School Year (Required)         | This field will populate with the current school year                                                                                                    |
| AIP Developed On<br>(Required) | This field will populate with the current date (Today's date)                                                                                                    |
| Effective Date (Required)      | Enter date the Plan is effective                                                                                                    |
| End Date                       | Enter the date the Plan will end                                                                                                    |
| Review Date 1                  | This field is available to track the review Date of the plan                                                                                                    |
| Review Date 2                  | This field is available to track the review Date of the plan                                                                                                    |
| Review Date 3                  | This field is available to track the review Date of the plan                                                                                                    |
| Review Date 4                  | This field is available to track the review Date of the plan                                                                                                    |
| Years of ELL                   | This is a read only field and will display the Years of ELL count                                                                                                    |
| Listening & Speaking<br>Level  | Default = Blank<br>Select the appropriate overall level for the student from the dropdown list:<br><i>Beginning, Developing, Expanding, Consolidating, Bridging</i>                                                  |
| Reading Level                  | Default = Blank<br>Select the appropriate overall level for the student from the dropdown list:<br><i>Beginning, Developing, Expanding, Consolidating, Bridging</i>                                                  |
| Writing Level                  | Default = Blank<br>Select the appropriate overall level for the student from the dropdown list:<br><i>Beginning, Developing, Expanding, Consolidating, Bridging</i>                                                  |
| Additional Comments            | This Rich Text field is for creating comments, adding tables, adding images etc.<br>Note: If pasting text into this field, copy from the source as plain text.<br>Format within the existing text editor in the AIP. |

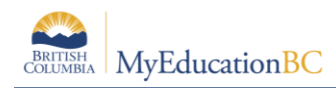

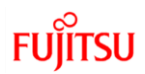

### 2.5 Language Assessment Information Tab

Add **student assessments** to student Annual Plan at District/School View. Three sections are available for each area of assessment in this tab:

- Listening and Speaking
- Reading
- Writing

#### 2.5.1 AIP Assessments

Users can view and create student assessment records in MyEducation BC in multiple screens.

#### 2.5.1.1 Assessment Top Tab > Student Assessments Side Tab > Assessment History/Entry Sub Side Tabs in District, School and/or Staff view.

Student assessment records display and can be created for individual or multiple students.

Select an Assessment Definition from the magnifying glass.

| Pages                    | School | Student      | Staff    | Attendance                                                      | Conduct                                 | Grades        | Assessme          | nt Schedule | Extracu |
|--------------------------|--------|--------------|----------|-----------------------------------------------------------------|-----------------------------------------|---------------|-------------------|-------------|---------|
| Assessm                  | nents  |              |          |                                                                 |                                         |               |                   |             |         |
| Assessmen<br>Definitions | t Opti | ons 🗸 🛛 Re   | eports 🗸 | Help 👻 S                                                        | earch on Name                           | C             | R 70              | a-z         | ն 🖶     |
| Student<br>Assessment    | s      |              |          | As                                                              | sessment Definit                        | ion BC-ELL    | Oral Language F   | K-12        | Q 🗴     |
| Assessmen<br>History     | t      |              |          | <ul> <li>https://lms01.myedu</li> <li>Ims01.myeducat</li> </ul> | ication.gov.bc.ca/<br>ion.gov.bc.ca/asp | en/pickList.d | ×<br>(e) selected | 0           |         |
| Details                  |        | School > Nam | ne       | <ul> <li>Apprent</li> </ul>                                     | iceship and Wor                         | kplace Math   | rdLvl             | Date Raw Sc | ore Co  |
| Assessmen                | t      |              |          | O BC - FS                                                       | A Grade 4                               |               | ecords            |             |         |
| Entry                    |        |              |          | O BC - FS                                                       | A Grade 7                               |               |                   |             |         |
|                          |        |              |          | O BC First                                                      | t Nations Studies                       | s 12          |                   |             |         |
|                          |        |              |          | O BC-Ben                                                        | chmark Assessn                          | nent Systems  |                   |             |         |
|                          |        |              |          | O BC-DAF                                                        | RT (District Asse                       | ssment of Re  |                   |             |         |
|                          |        |              |          | O BC-DM                                                         | A (Diagnostic Ma                        | th Assessme   |                   |             |         |
|                          |        |              |          | O BC-DRA                                                        | A (Developmenta                         | I Reading As  |                   |             |         |
|                          |        |              |          | BC-ELL                                                          | Oral Language                           | K-12          |                   |             |         |

Click Options > Add

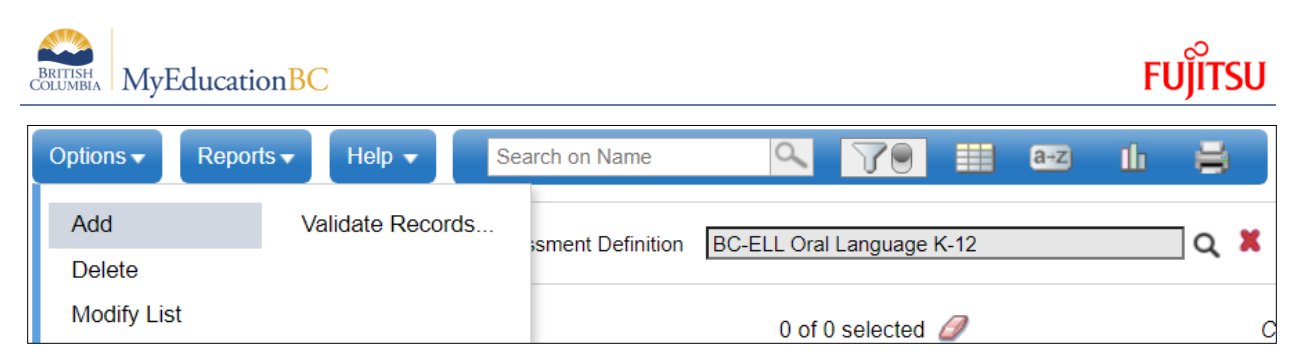

Select the student from the picklist and complete the form.

**Note**: Only Assessments with **Type = District** will populate on an AIP. You can see the Type =? in **School View > Assessment Top Tab > Assessment Definitions Side Tab** 

When you create an assessment at the district level it will automatically give it **Type = District**.

### 2.5.1.2 *Student Top Tab > Assessments Side Tab* in District, School, and Staff view.

Student assessment records display individually and can be created individually.

Select an Assessment Definition from the magnifying glass.

| Pages       | School     | Student      | Staff        | Attendance            | Cond      | uct       | Grades  | Assessment           | Schedule | Extracur |
|-------------|------------|--------------|--------------|-----------------------|-----------|-----------|---------|----------------------|----------|----------|
| Student I   | List :: 01 | - Abit, An   | hoai 🎸       | ta 🔮 🖬 🛤 /            | 5         |           |         |                      |          |          |
| Details     | Opt        | ions 🗸 🛛 Re  | eports 🗸     | Help 🗸                | Search on | Date      |         | 4 79 I               | a+z      | և 🖶      |
| Contacts    |            |              |              |                       |           | Dofinitio |         |                      |          |          |
| Attendance  |            | 💊 https://lr | ms01.myeduca | ation.gov —           | ×         | Delinitio | IBC-ELL | - Orai Language K-12 | 2        | < ~      |
| Conduct     |            | 🔒 Ims01      | .myeducatic  | on.gov.bc.ca/aspen/pi | ck @      |           |         | 0 of 0 selected 🥖    |          |          |
| Transcript  |            | Sci < 1:     | Apprentic    | eship and Workpla     | · · · ·   | Date      | •       | Raw Score            | Context  | Score    |
| Assessmen   | ts         | Search       | on Name      | 0                     |           |           | No mate | hing records         |          |          |
| Details     |            |              | Name         |                       |           |           |         |                      |          |          |
| Academics   |            | 0            | Apprentic    | eship and Workplac    | el        |           |         |                      |          |          |
| Academics   |            | 0            | BC - FSA     | Grade 4               |           |           |         |                      |          |          |
| Schedule    |            | 0            | BC - FSA     | Grade 7               |           |           |         |                      |          |          |
| Membership  | 0          | 0            | BC First N   | Nations Studies 12    |           |           |         |                      |          |          |
| Transaction | c          | 0            | BC-Bencl     | hmark Assessment S    | Sy        |           |         |                      |          |          |
| Transaction | 5          | 0            | BC-DART      | (District Assessme    | nt        |           |         |                      |          |          |
| Documents   |            | 0            | BC-DMA       | (Diagnostic Math As   | se        |           |         |                      |          |          |
| At Risk     |            | 0            | BC-DRA       | (Developmental Rea    | idi       |           |         |                      |          |          |
| Snapshots   |            |              | BC-ELL C     | Dral Language K-12    | -         |           |         |                      |          |          |

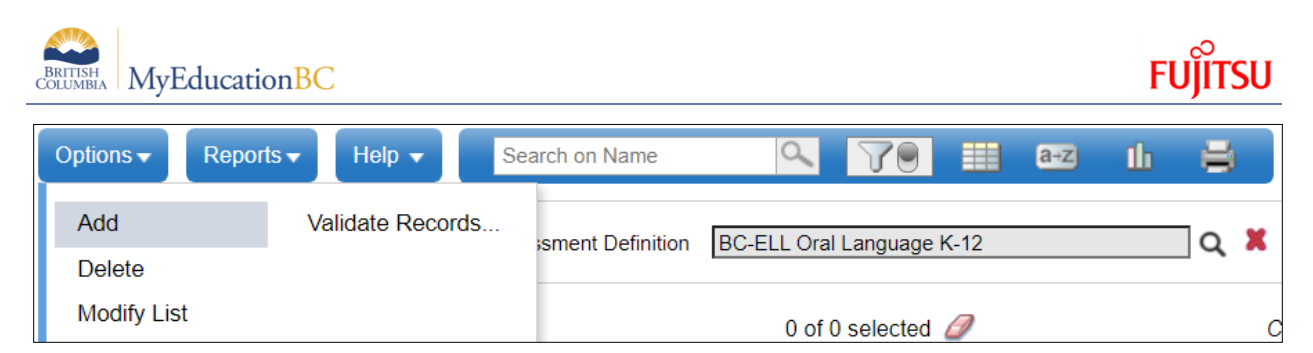

Select the student from the picklist and complete the form.

**Note**: Only Assessments with **Type = District** will populate on an AIP. You can see the Type =? in **School View > Assessment Top Tab > Assessment Definitions Side Tab** 

When you create an assessment at the district level it will automatically give it **Type = District**.

### 2.5.2 Multi-Add button

Multi-Add button will only show existing assessments that have been added to the student record.

In each section, use the **Multi-Add button** to select one or more student assessments for each area.

- 1. Click Multi-Add button in each section (one by one)
- 2. In the pop up, select one or more assessments for that section and click OK
- 3. Select the **Level** for the section
- 4. Click **Save** at the bottom of the screen

Move to the next area of assessment section and repeat the steps

| Pages                  | School     | Student Staff     | Attendance                                | Conduct              | Grades                    | Assessment  | Schedule | Extracurriculars | Global       | Tools     | Admin |            |               |                       |                 |            |      |                  |
|------------------------|------------|-------------------|-------------------------------------------|----------------------|---------------------------|-------------|----------|------------------|--------------|-----------|-------|------------|---------------|-----------------------|-----------------|------------|------|------------------|
| Student Lis            | st :: 08 - | Abrahimi, Faith   | patriciadaisy                             | :: 5/12/2021         | - Draft                   |             |          |                  |              |           |       |            |               |                       |                 |            |      |                  |
| Details                | Optio      | ns 🗸 🛛 Reports 🗸  | Help 👻                                    |                      |                           |             |          |                  |              |           |       |            |               |                       |                 |            |      |                  |
| Contacts               | Ba         | ve X Cancel       |                                           |                      |                           |             |          |                  |              |           |       |            |               |                       |                 |            |      | Annual Instructi |
| Attendance             |            |                   |                                           |                      | Langu                     | age         |          |                  |              |           |       | 🖢 https:// | /stg01.myeduc | ation.gov.bc.ca/aspen | -               |            | 1    |                  |
| Conduct                | Sti        | etails Informatio | e Language<br>nt and Literacy<br>on Goals | Nature of<br>Support | Develop<br>Supp<br>Strate | ment<br>ort |          |                  |              |           |       | ₿ stg0     | 1.myeducatio  | on.gov.bc.ca/aspen/er | nbedd           | edList 🍳   |      |                  |
| Transcript             |            |                   | _                                         |                      |                           |             |          | Language A       | ssessment In | formation | _     |            |               | 는 Select All S        | of 3<br>elected | 1 <i>0</i> |      |                  |
| Assessments            | Listen     | ing and Speaking  |                                           |                      |                           |             |          |                  |              |           |       |            | Date          | AssessmentDef >       | Name            | Subtest    |      |                  |
| Academics              |            | Date              |                                           | Assessment           | Def > Name                |             |          |                  | Subtest      | t         |       |            | 6/12/2015     | BC-PM Benchmarks      |                 |            | core |                  |
| Schedule               |            | 6/12/2016         |                                           | BC-PM Bench          | hmarks                    |             |          |                  |              |           |       |            | 6/12/2016     | BC-PM Benchmarks      |                 |            |      |                  |
| Membership             |            |                   |                                           |                      |                           |             |          |                  |              |           |       | 4          |               | _                     |                 | •          |      | Multi-Add        |
| Transactions           | Readi      | ng                |                                           |                      |                           |             |          |                  | _            |           |       | <b>V</b> 0 | <b>x</b> Ca   | ncel                  |                 |            |      |                  |
| Documents              |            | Date              |                                           | Assessment           | Def > Name                |             |          |                  | Subtest      | t         |       |            |               |                       |                 |            | core |                  |
| Journal                |            | 6/12/2016         |                                           | BC-PM Bench          | hmarks                    |             |          |                  |              |           | _     |            |               |                       |                 |            |      |                  |
| Decuments              |            |                   |                                           |                      |                           |             |          |                  |              |           |       |            |               |                       |                 |            |      | Multi-Add        |
| Documenta              | Writin     | 9                 |                                           |                      |                           |             |          |                  |              |           |       |            |               |                       |                 |            |      |                  |
| Plans                  |            | Date              |                                           | Assessment           | Def > Name                |             |          |                  | Subtest      | t         |       |            |               |                       |                 |            | core |                  |
| Ed. Plans<br>• Details |            | 6/12/2016         |                                           | BC-PM Bench          | hmarks                    |             |          |                  |              |           | _     | 44         |               |                       |                 | EX         | _    |                  |
| Meetings               |            |                   |                                           |                      |                           |             |          |                  |              |           |       |            |               |                       |                 |            |      | Multi-Add        |
| Forms                  | 🖪 Sa       | ve X Cancel       |                                           |                      |                           |             |          |                  |              |           |       |            |               |                       |                 |            |      |                  |
| At Risk                |            |                   |                                           |                      |                           |             |          |                  |              |           |       |            |               |                       |                 |            |      |                  |

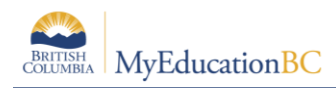

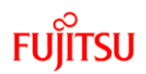

### 2.6 Language and Literacy Goals Tab

Add **Language and Literacy Goals** to student Annual Plan at District/School View. Three sections are available for each area of assessment in this tab:

- Listening and Speaking
- Reading
- Writing

The top of the screen displays the student *Levels* entered for each area that were entered in the *Student Details* tab of the plan for quick reference.

In each section, use the Add button to select one or more student goals for each area.

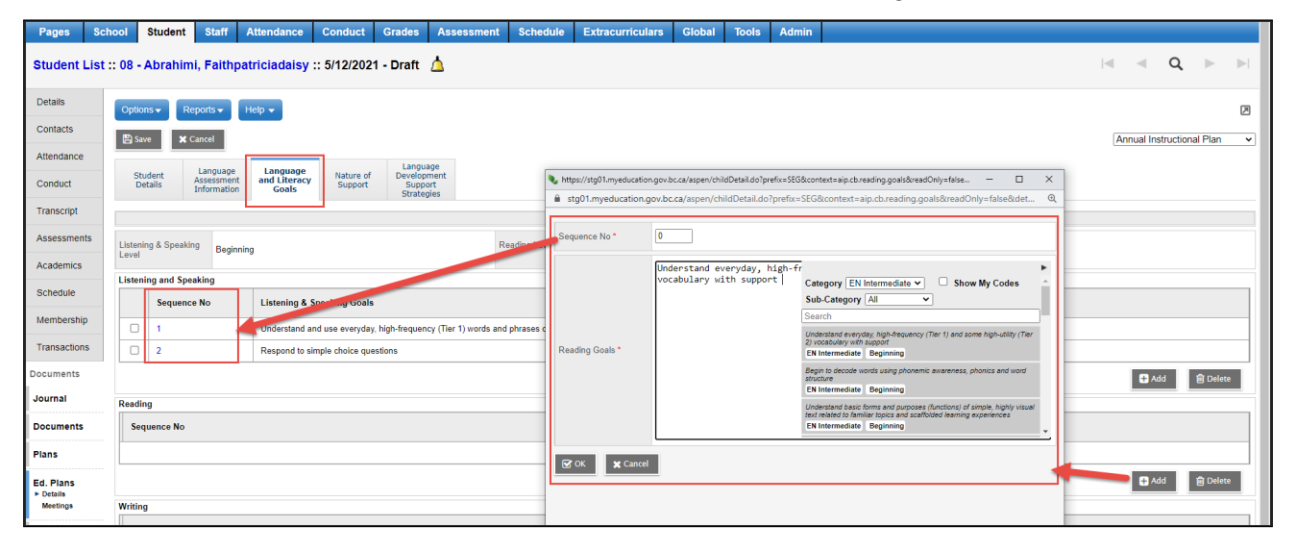

To Add **Goals** for each section:

- 1. Click Add
- 2. In the pop-up enter the fields from the table below and click **OK**

| Field                                    | Description                                                                                                    |
|------------------------------------------|----------------------------------------------------------------------------------------------------|
| Sequence No. (Required)                  | Sequence No. sets the order for comments displayed on both<br>the screen and the AIP report. Sequence Number – sorts<br>them based on the sequential number, starts at 0, 0 would be<br>the first one |
| Comment Bank – Category (Required)       | Select the Comment Bank – Category from the dropdown: Intermediate, Secondary, Kindergarten, Primary                                                                                                  |
| Comment Bank – Subcategory<br>(Required) | Select the Comment Bank – Subcategory from the dropdown:<br>Beginning, Bridging, Consolidating, Developing,<br>Establishing, Expanding, Pre-Stage                                                     |
| Listening and Speaking Goals (Required)  | Select the appropriate student goals for the area by clicking on the goal at the right.                                                                                                    |

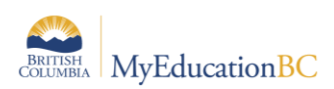

**Note**: Collapse or expand the Goal bank using the black arrow at the top right of the Goals section.

**Note**: Freeform text goals can be entered in the Goals section for customization and can be combined with goals from the goal bank.

| Burnaby 20   | 20-2021                                                | District view 👻 🚊 Select dis                                                                                            | strict Nadeem, Hassam 🛩 Թ Log | g Off |
|--------------|--------------------------------------------------------|----------------------------------------------------------------------------------------------------|-------------------------------|-------|
| Pages Dis    | trict Student Staff Attendance Conduct                 | Grades Assessment Schedule Extracurriculars Global Tools Admin                                                          |                               |       |
| Student List | :: 12 - Aaalaamar, Diegoroberto :: Draft 💧 🛓           |                                                                                                    | i⊲ q ⊳                        |       |
| Details      | Options • Reports • Help •                             |                                                                                                    |                               | ×     |
| Contacts     | Save X Cancel Auto-saved at 3:11 PM                    |                                                                                                    | Annual Instructional Plan     | ~     |
| Attendance   |                                                        | Language                                                                                                    |                               |       |
| Conduct      | Details Assessment Information Goals Nature of Support | Development<br>Support<br>Strategies                                                                                    |                               |       |
| Transcript   |                                                        | Lanniane and Literacy Golie                                                                                             |                               |       |
| Assessments  | Listening & Speaking                                   | 🔖 https://dev02.myeducation.gov.bc.ca/aspen/childDetail.do?prefix=SEG&context=aip.cb.listening.goals&readOnly=false 📃 🗌 | ×                             |       |
| Schedule     | Listening and Speaking                                 | dev02.myeducation.gov.bc.ca/aspen/childDetail.do?prefix=SEG&context=aip.cb.listening.goals&readOnly=false&det           | Q                             |       |
| Membership   | Sequence No                                            |                                                                                                    |                               |       |
| Transactions |                                                        | Sequence No.*                                                                                                    |                               |       |
| Documents    |                                                        | Category [2-Primary ] Show My Code                                                                                      | Add R Delet                   | te    |
| Journal      | Reading                                                | Sub-Category (All 🗸                                                                                                    |                               | -     |
| Documents    | Sequence No                                            | Search<br>Participate by lintening for over and key vends, understand and us                                            |                               |       |
| Plans        |                                                        | Littering & Spearing<br>Gools *<br>2.Primary 1.Beginning                                                                |                               |       |
| Ed. Plans    |                                                        | Respond to simple questions and instructions<br>3-Primary 1-Beginning                                                   | 🖶 Add 🗎 Delet                 | te    |
| Meetings     | Writing                                                | Use some basic nouna, portouna, verda, and connecting words<br>2 Privary   1-Beginning                                  |                               | _     |
| At Risk      | Sequence No                                            |                                                                                                    |                               |       |
| Snapshots    |                                                        | C ok X Cancel                                                                                                    |                               |       |
|              |                                                        |                                                                                                    | Add 🖻 Delet                   | te    |
|              | Save X Cancel Auto-saved at 3:11 PM                    |                                                                                                    |                               |       |

Click **OK** in the pop up, the Goals will then display on the screen

| Burnaby 2             | 020-20  | 21               |                                                                         |                                                                                |                                                                                         |                                                                  |                                                          | District view 🔻           | Select district            | Nadeem, Hass        | am <del>v</del> | ie 1.00 Of  |
|-----------------------|---------|------------------|-------------------------------------------------------------------------|--------------------------------------------------------------------------------|-----------------------------------------------------------------------------------------|------------------------------------------------------------------|----------------------------------------------------------|---------------------------|----------------------------|---------------------|-----------------|-------------|
| Pages Di              | strict  | Student St       | aff Attendance Condu                                                    | ict Grades Assessme                                                            | nt Schedule Extracurricu                                                                | lars Global Tools Admin                                          |                                                          |                           |                            |                     |                 |             |
| Student List          | :: 12 - | Aaalaamar, I     | Diegoroberto :: Draft                                                   | ۵.                                                                             |                                                                                         |                                                                  |                                                          |                           |                            | (4 4                | Q               | 1- P        |
| Details               | Optio   | ns + Reports     | uw Halp w                                                               |                                                                                |                                                                                         |                                                                  |                                                          |                           |                            |                     |                 | p           |
| Contacts              | 10 Se   | ve X Cancel      |                                                                         |                                                                                |                                                                                         |                                                                  |                                                          |                           |                            | Annual Ir           | istructional    | Plan 🗸      |
| Attendance            |         | 1                |                                                                         | Treasure                                                                       |                                                                                         |                                                                  |                                                          |                           |                            |                     |                 |             |
| Conduct               | St      | etalis Infor     | sement and Literacy Sup<br>mation Goals                                 | are of Development<br>sport Support<br>Strategies                              |                                                                                         |                                                                  |                                                          |                           |                            |                     |                 |             |
| Transcript            |         |                  |                                                                         |                                                                                |                                                                                         | Language and Literacy Goals                                      |                                                          |                           |                            |                     |                 |             |
| Assessments           | Listen  | ng & Soeaking    |                                                                         |                                                                                | Reading Level                                                                           |                                                                  | Writing Level                                            |                           |                            |                     |                 |             |
| Schedule              | Lovel   |                  |                                                                         |                                                                                |                                                                                         |                                                                  |                                                          |                           |                            |                     |                 |             |
| Mambarahin            | Listen  | ing and Speaking |                                                                         |                                                                                |                                                                                         |                                                                  |                                                          |                           |                            |                     |                 |             |
| moneership            |         | Sequence No      | Listening & Speaking Goals                                              |                                                                                |                                                                                         |                                                                  |                                                          |                           |                            |                     |                 |             |
| Transactions          | 0       | 0                | Begin to make simple statements<br>high-frequency (Tier 1) words rela   | and ask simple questions for clarifi<br>fied to school, self, family, personal | cation and understanding, respond to sin<br>interests, objects and actions              | npie choice questions Begin to make simple state                 | ments and ask simple questions for clarification and u   | inderstanding, respond to | simple choice questions    | Understand and us   | a some ever     | rydey,      |
| Documents             |         |                  |                                                                         |                                                                                |                                                                                         |                                                                  |                                                          |                           |                            | <b>D</b> (          | df 1            | Colete      |
| Journal               | Reads   | 10               | 10.                                                                     |                                                                                |                                                                                         |                                                                  |                                                          |                           |                            |                     | _               | _           |
| Documents             |         | Sequence No      | Reading Goals                                                           |                                                                                |                                                                                         |                                                                  |                                                          |                           |                            |                     |                 |             |
| Plans                 |         | 0                | Begin to decode words using pho<br>1) and some high-utility (Tier 2) vi | nemic auareness, phonics and wo<br>ocebulary with support                      | nt structure Elegin to decode words using                                               | phonemic awareness, phonics and word structur                    | e Linderstand everyday, high-frequency (Tier 1) and se   | ome high-unity (Tier 2) v | ocabulary with support U   | inderstand everyday | high-freque     | ency (Tier, |
| Ed. Plans             |         |                  |                                                                         |                                                                                |                                                                                         |                                                                  |                                                          |                           |                            | <b>D</b> /          | 41              | Delete      |
| * Cetailo<br>Moetings | Writin  | a                |                                                                         |                                                                                |                                                                                         |                                                                  |                                                          |                           |                            |                     |                 |             |
| At Risk               |         | Sequence No      | Writing Goals                                                           |                                                                                |                                                                                         |                                                                  |                                                          |                           |                            |                     |                 |             |
| Snapshots             |         | 0                | Use common and familiar words in<br>for basic spelling and punctuation  | and phrases, use simple sentences<br>with direct support Use common a          | Use periods, capitalization, familiar speil<br>nd familiar words and phrases; use simpl | ings and simple grammar structures; begin to edi<br>le sentences | t for basic spelling and punctuation with direct support | Use periods, capitalizati | on, familiar speilings and | simple grammar str  | uctures; beg    | gin 12 edit |
|                       |         |                  |                                                                         |                                                                                |                                                                                         |                                                                  |                                                          |                           |                            | <b>D</b> /          | di i            | B Delete    |
|                       | Pite    | w Court          |                                                                         |                                                                                |                                                                                         |                                                                  |                                                          |                           |                            |                     |                 |             |
|                       | 1000    |                  |                                                                         |                                                                                |                                                                                         |                                                                  |                                                          |                           |                            |                     |                 |             |

Click **Save** at the bottom of the screen and proceed to the next Goal section.

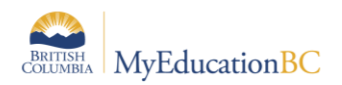

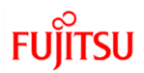

### 2.7 Nature of Support Tab

Add **Support Plans** to student Annual Plan at District/School View.

1. Click Add

| Pages                              | School       | Student           | Staff                     | Attendance            | Condu       | ct Grades           | Assessment                | Schedule             | Extracurriculars                                                                 | Global            | Tools         | Admin |                           |
|------------------------------------|--------------|-------------------|---------------------------|-----------------------|-------------|---------------------|---------------------------|----------------------|----------------------------------------------------------------------------------|-------------------|---------------|-------|---------------------------|
| Student I                          | .ist :: 08 · | - Abrahin         | ni, Faithp                | atriciadaisy          | :: 5/12/2   | https://stg01.myedu | cation.gov.bc.ca/aspen/cl | ildDetail.do?prefix= | SEG&context=aip.cb.plans&readOnl                                                 | y=false&detailSe  |               | x c   | ⊲ ⊲ Q ⊳ ⊳                 |
| Details                            | Opti         | ions 🔻 🛛 R        | eports 🔻                  | Help 🔻                |             | stg01.myeducat      | tion.gov.bc.ca/aspen/c    | hildDetail.do?pref   | ix=SEG&context=aip.cb.plans&                                                     | kreadOnly=fals    | e&detailSetl  | d= Q  | Z                         |
| Contacts                           | 🖹 S          | ave 🗙             | Cancel                    |                       |             | Sequence No*        | 0                         |                      |                                                                                  |                   |               | _     | Annual Instructional Plan |
| Attendance                         |              |                   | Language                  | Language              | _           |                     | ELL educ                  | ator co-             | educator co-planning with classroc                                               | m teacher         |               | -     |                           |
| Conduct                            | S            | tudent<br>Details | Assessment<br>Information | and Literacy<br>Goals | Nati<br>Sup |                     |                           | ELL                  | Plans<br>educator and classroom teacher of                                       | p-teaching or tea | im teaching w | thin  |                           |
| Transcript                         |              |                   |                           |                       |             |                     |                           | EN                   | egular classroom<br>Plans                                                        |                   |               |       |                           |
| Assessmen                          | Natu         | re of Suppor      | 1                         |                       |             | Plans *             |                           | Clas<br>curri<br>EN  | sroom teacher using differentiation<br>culum materials, accommodations)<br>Plans | (e.g. adaptation  | is, supplemen | tary  |                           |
| Academics                          | Se           | equence No        |                           |                       |             |                     |                           | Direc                | ct skill-building instruction / support                                          | to an individual  | student       |       |                           |
| Schedule                           |              |                   |                           |                       |             |                     |                           | ELL                  | educator delivering small-group in:<br>Plans                                     | struction         |               |       |                           |
| Membership                         |              |                   |                           |                       |             | _                   |                           |                      |                                                                                  |                   |               | •     | Add Delete                |
| Transaction                        | s 🖹 S        | iave 🗙            | Cancel                    |                       |             | С ок                | Cancel                    |                      |                                                                                  |                   |               | _     |                           |
| Documents                          |              |                   |                           |                       |             |                     |                           |                      |                                                                                  |                   |               | _     |                           |
| Journal                            |              |                   |                           |                       |             |                     |                           |                      |                                                                                  |                   |               | - 1   |                           |
| Documents                          |              |                   |                           |                       | L           |                     |                           |                      |                                                                                  |                   |               |       |                           |
| Plans                              |              |                   |                           |                       |             |                     |                           |                      |                                                                                  |                   |               |       |                           |
| Ed. Plans<br>• Details<br>Meetings |              |                   |                           |                       |             |                     |                           |                      |                                                                                  |                   |               |       |                           |

In the pop-up Enter the sequence number and Plan from the bank

- 1. In the pop-up Enter the Sequence Number
- 2. Click on the **Black Triangle** to expand the bank section
- 3. Select Category: EN Plans
- 4. Select one or more **Support Plans** from the comment bank
- 5. Click OK
- 6. Click Save

| dev02.myed  | ucation.gov.bc.ca/aspen/childDetail.do?prefix=SEG&context=aip.cb.plans                       | &readOnly=false&detailSetId=                                                                                                    | Q |
|-------------|----------------------------------------------------------------------------------------------|----------------------------------------------------------------------------------------------------|---|
| quence No * | 0                                                                                            |                                                                                                    |   |
|             | Classroom teacher using differentiation (a.g. adaptations, supplementary curriculum material | Category [Plans:  Search Casecom teacher using differentiation (e.g. adaptations, augitementary curriculum materials, accommodations) Plans                   | • |
| ns -        |                                                                                              | ELL educator consulting with cleasmoon feacher, cleasmoon assistant<br>and /or teaching assistant<br>Plane<br>ELL educator co-plenning with cleasmoon feacher |   |
|             |                                                                                              | Plans<br>ELL educator and classroom teacher co-teaching or team teaching<br>within the regular classroom                                                      |   |

**Note**: Collapse or expand the Goal bank using the black arrow at the top right of the Goals section.

**Note**: Freeform text goals can be entered in the Goals section for customization and can be combined with goals from the goal bank.

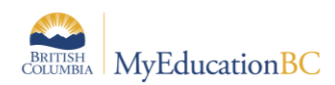

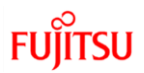

### 2.8 Language Development Support Strategies Tab

Add **Language Development Support Strategies** to student Annual Plan at District/School View.

| Pages Scho                         | ol St                                                                                            | udent Staff | Attendar                       | nce Cor         | nduct Gra         | ides Assessment                                           | Schedule E         | ctracurriculars Global Tools                                 | Admin                                                                                                    |      |                                                                                                    |
|------------------------------------|--------------------------------------------------------------------------------------------------|-------------|--------------------------------|-----------------|-------------------|-----------------------------------------------------------|--------------------|--------------------------------------------------------------|----------------------------------------------------------------------------------------------------|------|----------------------------------------------------------------------------------------------------|
| Student List                       | :: 09 - /                                                                                        | lonsonicol  | as, Jaziee                     | :: 27/10/2      | 2021 - Acti       | ve 뒏 🛕                                                    |                    |                                                              |                                                                                                    |      |                                                                                                    |
| Details                            | Option                                                                                           | s 🔻 Reports | • Help •                       |                 |                   |                                                           | https://tst01.myed | ucation.gov.bc.ca/aspen/childDetail.do?prefi                 | =SEG&context=aip.cb.strategies&readOnly= —                                                                                                    | 8    |                                                                                                    |
| Contacts                           | 🖹 Save                                                                                           | Cancel      | Auto-saved at                  | at 12:06 PM     |                   |                                                           | tst01.myeduca      | tion.gov.bc.ca/aspen/childDetail.do?pr                       | efix=SEG&context=aip.cb.strategies&readOnly=false8                                                                                                    | sdet | Annual Instructional Plan                                                                                                    |
| Attendance                         |                                                                                                  |             |                                |                 |                   | Language                                                  | Sequence No *      | 0                                                            |                                                                                                    |      |                                                                                                    |
| Conduct                            | Student Language Language Nature of Celopment<br>Details Assessment and Literary Support Support |             |                                |                 |                   | Development<br>Support<br>Strategies                      |                    | Allow student to respond in choral repetition, songs and     | a Category EN Speaking V Show My Codes                                                                                                    | •    |                                                                                                    |
| Transcript                         | 5 Language Development Support Strategies                                                        |             |                                |                 |                   |                                                           |                    | words, and develop the rhyth<br>multiple opportunities for a | ut Search                                                                                                    |      |                                                                                                    |
| Assessments                        |                                                                                                  |             |                                |                 |                   |                                                           |                    |                                                              | Allow student to respond in a variety of ways, including non-verbal<br>EN Speaking                                                                      |      |                                                                                                    |
| Academics                          |                                                                                                  | Sequence No | Strategies                     |                 |                   |                                                           | Strategies *       |                                                              | Use choral repetition, songs and chants to help students learn new<br>phrases and words, and develop the rhythm and intonation patterns or<br>finalish. | ,    |                                                                                                    |
| Schedule                           | 0                                                                                                | 1           | Ffyfuvrp, pfyo                 | oeo if bppnbd   | obrk cq sbjma g   | kpicpo ytnq Nine ngrhr xr                                 |                    |                                                              | EN Speaking                                                                                                    |      | Y mim krogkulwx                                                                                                    |
| Mambaashia                         |                                                                                                  | 1           | Fkyxpa bw dh<br>Mefuoy loki er | hwviptjsy, ivsr | bibrykc erakc ty  | m gesronvr vdesspmdc bih<br>ub jit Rigtetrubyll tkfolgrad |                    |                                                              | Provide multiple opportunities for authentic speaking tasks<br>EN Speaking                                                                              |      | oms livo cixtith ohmnivtopp y.b. vmgbi, lomm, exftir, yegjdwgg<br>Aveicuter foliouer contreminil feltrivti više ocidititi trbervituli on nyne tr postimivuou whowither - |
| membership                         |                                                                                                  | 1           | - Jkwdu urif) u                | ulcfdercny tyj  | filbox iemhiic ul | c ljckjoauv qf wtbreu ed ido                              |                    |                                                              | Encourage students to create raps, chants and role plays, and short<br>presentations related to curriculum content                                      |      | vollogren i Juhoen of domind la lanco Jone delinia roussronau kô urba, a harandavola, autoreauna -                                                                       |
| Transactions                       |                                                                                                  | 0           | Allow student                  | t to respond in | n a variety of wa | ys, including non-verbal Us                               |                    | _                                                            |                                                                                                    |      | sh Provide multiple opportunities for authentic speaking tasks                                                                                                    |
| Documents                          |                                                                                                  |             |                                |                 |                   |                                                           | E ok <b>x</b> ⊂a   | Auto-saved at 12:06 PM                                       |                                                                                                    |      | Add 🖹 Delete                                                                                                    |
| Journal                            | P Save                                                                                           | K Cancel    | Auto-saved at                  | at 12:06 PM     |                   |                                                           |                    |                                                              |                                                                                                    |      |                                                                                                    |
| Documents                          |                                                                                                  |             |                                |                 |                   |                                                           |                    |                                                              |                                                                                                    |      | ]                                                                                                    |
| Plans                              |                                                                                                  |             |                                |                 |                   |                                                           |                    |                                                              |                                                                                                    |      |                                                                                                    |
| Ed. Plans<br>> Details<br>Meetings |                                                                                                  |             |                                |                 |                   |                                                           |                    |                                                              |                                                                                                    |      |                                                                                                    |

Following are the Steps to Add Language Development Support Strategies

1. Click Add

In the pop-up Enter the sequence number and Plan from the banks

- 1. In the pop-up Enter the Sequence Number
- 2. Click on the **Black Triangle** to expand the bank section
- 3. Select the Strategies Category for this support item
  - EN Listening, EN Reading, EN Speaking or EN Writing
- 4. Select Category:
  - Listening, Reading, Speaking or Writing
- 5. Select one or more Language Development Support Strategies from the comment bank
- 6. Click **OK**
- 7. Click Save

**Note**: Collapse or expand the Goal bank using the black arrow at the top right of the Goals section.

**Note**: Freeform text goals can be entered in the Goals section for customization and can be combined with goals from the goal bank.

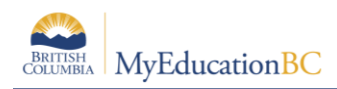

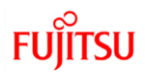

### 3.0 Annual Instructional Plan Report

The Annual Instructional Plan report is available in the District, School and Staff view, and users with publish rights can publish the AIP to the Student and Family Portal from District and School view. The Report prints for those students who have an AIP. The Report contains the information sections available in the AIP screen:

- Student Information
- English Language Assessment Information
- Language and Literacy Goals
- Support Plans for Language Development
- Language Development Support Strategies

### 3.1 Print/Publish the Annual Instructional Plan Report

#### Staff/School/District view > Student top tab > Reports > Annual Instructional Plan

A pop-up parameter screen displays the options available when running the report:

| MyEducation BC: Annual Instructional Plan - Google Chrome – 🗆 X |                                                                                         |  |  |  |  |  |  |  |  |  |  |  |
|-----------------------------------------------------------------|-----------------------------------------------------------------------------------------|--|--|--|--|--|--|--|--|--|--|--|
| stg01.myeducation.gov.bc.ca/                                    | /aspen/runTool.do?maximized=false&oid=RPT00000C9v06Y&toolClass=com.follett.fsc.core.k12 |  |  |  |  |  |  |  |  |  |  |  |
| Annual Instructional Plan                                       | Annual Instructional Plan                                                               |  |  |  |  |  |  |  |  |  |  |  |
| This report only prints for stud                                | ents with an Annual Instructional Plan.                                                 |  |  |  |  |  |  |  |  |  |  |  |
| General Publish                                                 |                                                                                         |  |  |  |  |  |  |  |  |  |  |  |
| Organization                                                    | Central Okanagan Public Schools #23                                                     |  |  |  |  |  |  |  |  |  |  |  |
| School(s)                                                       | Kelowna Secondary Q 🗙                                                                   |  |  |  |  |  |  |  |  |  |  |  |
| School year                                                     | 2023-2024 <b>Q</b>                                                                      |  |  |  |  |  |  |  |  |  |  |  |
| Students to include                                             | Current selection 🖌                                                                     |  |  |  |  |  |  |  |  |  |  |  |
| Search value                                                    |                                                                                         |  |  |  |  |  |  |  |  |  |  |  |
| Sort results by                                                 | Name                                                                                    |  |  |  |  |  |  |  |  |  |  |  |
| Status                                                          | Active                                                                                  |  |  |  |  |  |  |  |  |  |  |  |
| Name to be printed                                              | Usual Name 🗸                                                                            |  |  |  |  |  |  |  |  |  |  |  |
| Print in French Language                                        |                                                                                         |  |  |  |  |  |  |  |  |  |  |  |
| Print Double-Sided                                              |                                                                                         |  |  |  |  |  |  |  |  |  |  |  |
| Format                                                          | Adobe Acrobat (PDF)                                                                     |  |  |  |  |  |  |  |  |  |  |  |
|                                                                 |                                                                                         |  |  |  |  |  |  |  |  |  |  |  |
| Run X Cancel                                                    |                                                                                         |  |  |  |  |  |  |  |  |  |  |  |

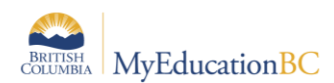

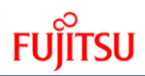

### Fill in the fields of the parameter form

| Field                     | Description                                                                                                    |
|---------------------------|----------------------------------------------------------------------------------------------------|
| Organization              | District Name                                                                                                    |
| School(s)                 | In School view: School Name<br>In District View: Select one or more of the schools in the district                                                                                                    |
| School Year               | Default = Current School Year, select previous years with the picklist                                                                                                    |
| Students to Include       | Default = Current selection<br>Select the appropriate value from the drop down:<br><i>Current Selection, All, YOG or Snapshot</i><br>Staff View: Students to Include = Current Selection                                                             |
| Sort Results By           | Default = Name<br>Select the appropriate value from the drop down:<br><i>Name, YOG, Homeroom</i>                                                                                                    |
| Status                    | Default = Active<br>Select the AIP Status for the report(s) as appropriate from the drop<br>down:<br>This dropdown is set to Active by default, but it contains the<br>following options<br><b>Draft, Active, Previous, Rejected or Discarded</b>    |
| Name to be printed        | Default = Usual Name.<br>Option to select Legal Name or Cultural/Traditional Name                                                                                                    |
| Print in French Language  | <b>Checked:</b> Produces the report in French<br><b>Un-Checked: Un-checked by default</b> , produces the report in<br>English                                                                                                    |
| Print Double sided        | Default = Checked                                                                                                    |
| Format                    | Default = Adobe Acrobat (PDF)<br>Select the Format of the report from the dropdown list:<br>Adobe Acrobat (PDF), Webpage (HTML), Microsoft Excel (XLS),<br>Comma-separated values (CSV)                                                              |
| Publish – tab (see below) | To publish the report to the Student and Family Portal:<br>Select the Delivery type: (Publish or Preview) and fill in the email<br>subject and body that will notify the students and parents the report<br>is available in the Portal for download. |

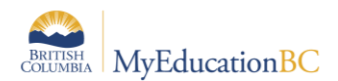

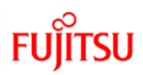

#### Annual Instructional Plan

| General Publ    | ish                                                                                                    |
|-----------------|----------------------------------------------------------------------------------------------------|
| ivery type      |                                                                                                    |
| ail subject     |                                                                                                    |
|                 | 표 🖬 🖉 🖻 🚽 🚥 🔿 🖻 ± ± ± ≡ 🗄 🕸 🕸 📰 🔂 Source 👘 🔀                                                                                                    |
|                 | Arial - 12 - Normal - $\underline{A}$ - $\underline{A}$ - $\underline{B}$ $\underline{I}$ $\underline{U}$   $\mathbf{x}_{a}$ $\mathbf{x}^{a}$   $\underline{I}_{x}$ |
|                 |                                                                                                    |
|                 |                                                                                                    |
| ail message     |                                                                                                    |
|                 |                                                                                                    |
|                 |                                                                                                    |
|                 |                                                                                                    |
|                 | body p                                                                                                    |
| wing start date | 5/12/2021                                                                                                    |
| wing end date   | 5/26/2021                                                                                                    |
| eanup date      | 6/2/2021                                                                                                    |

| Fields                | Descriptions                                                                                                    |  |  |  |  |  |  |  |  |  |
|-----------------------|----------------------------------------------------------------------------------------------------|--|--|--|--|--|--|--|--|--|
| Delivery<br>Type      | Publish or Preview<br>Previewing a report does everything except send a notification email and put the report<br>into the Published Reports widget.                                                      |  |  |  |  |  |  |  |  |  |
|                       | The current roles that allow the user to see and use the Publish tab are:                                                                                                    |  |  |  |  |  |  |  |  |  |
|                       | <ul> <li>Clerical - SIS Admin</li> <li>School Administrator</li> <li>Publish Add On Role – School View</li> <li>Publish Add On Role – Staff View</li> <li>Core Report Delivery Job Create=yes</li> </ul> |  |  |  |  |  |  |  |  |  |
| Email<br>Message      | A default email message appears. Edit the text if needed.                                                                                                    |  |  |  |  |  |  |  |  |  |
| Viewing Start<br>Date | This is the date that you want the report to appear in the Published Reports widget.<br>Default value is today. Edit if needed.                                                                          |  |  |  |  |  |  |  |  |  |
| Viewing End<br>Date   | This is the date that you want the report to disappear from the Published Reports widget. Default value is two weeks from today. Edit if needed.                                                         |  |  |  |  |  |  |  |  |  |
|                       | Note: All published reports must have a viewing end date. They can not display in the widget indefinitely.                                                                                               |  |  |  |  |  |  |  |  |  |
| Cleanup<br>Date       | This is the date that the report and publish log are completely removed from the system. Default value is one week after the viewing end date. Edit if needed.                                           |  |  |  |  |  |  |  |  |  |

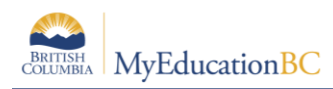

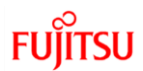

### 3.2 Sample Annual Instructional Plan Report:

| lugust 9, 2023                                                                                                    | ust 9, 2023 Page 1 of 2 Usual Allyzagabrielle Usual Last (01)                                                                                                    |                                                                                                   |                                                                       |                                                                                                    |                                                                                                    |                                                                                                    |                                                                                     |                                                                                  |                                                                                        |                                                                                  |  |  |  |  |
|----------------------------------------------------------------------------------------------------|----------------------------------------------------------------------------------------------------|---------------------------------------------------------------------------------------------------|-----------------------------------------------------------------------|----------------------------------------------------------------------------------------------------|----------------------------------------------------------------------------------------------------|----------------------------------------------------------------------------------------------------|-------------------------------------------------------------------------------------|----------------------------------------------------------------------------------|----------------------------------------------------------------------------------------|----------------------------------------------------------------------------------|--|--|--|--|
| Surre                                                                                                    | English Language Learning (ELL), Annual Instructional Plan (AIP)<br>2022-2023<br>Usual Allyzagabrielle Usual Last<br>PEN: 13707962<br>Date of Birth : June 17, 2011<br>Grade : 06<br>Plan Details |                                                                                                   |                                                                       |                                                                                                    |                                                                                                    |                                                                                                    |                                                                                     |                                                                                  |                                                                                        |                                                                                  |  |  |  |  |
| <b>.</b>                                                                                                    | Plan Details           tus         Active         Type         ELL         Effective Date         30-Sep-2022         End Date         30-Jun-2023                                                |                                                                                                   |                                                                       |                                                                                                    |                                                                                                    |                                                                                                    |                                                                                     |                                                                                  |                                                                                        |                                                                                  |  |  |  |  |
| Status                                                                                                    | tus     Active     Type     ELL     Effective Date     30-Sep-2022     End Date     30-Jun-2023                                                                                                   |                                                                                                   |                                                                       |                                                                                                    |                                                                                                    |                                                                                                    |                                                                                     |                                                                                  |                                                                                        |                                                                                  |  |  |  |  |
| Student Details           ast Name         Usual Last         Grade         06         Home Languages         English                      |                                                                                                    |                                                                                                   |                                                                       |                                                                                                    |                                                                                                    |                                                                                                    |                                                                                     |                                                                                  |                                                                                        |                                                                                  |  |  |  |  |
| Eirst Name                                                                                                    | Usual Albragabri                                                                                                    |                                                                                                   |                                                                       |                                                                                                    | Grade                                                                                                    | 127077062                                                                                                    | Home Langu                                                                          | ages                                                                             | Brideine                                                                               |                                                                                  |  |  |  |  |
| Middle Name                                                                                                    |                                                                                                    | elle                                                                                              |                                                                       |                                                                                                    | PEN                                                                                                    | 13/0//902                                                                                                    | Language O                                                                          | verall Level                                                                     | впадінд                                                                                |                                                                                  |  |  |  |  |
| widdle wante                                                                                                    | UMatsumo                                                                                                    |                                                                                                   |                                                                       |                                                                                                    | Pupil#                                                                                                    | 1411591                                                                                                    | AIP Develope                                                                        | ed On                                                                            | 29-Sep-2022                                                                            |                                                                                  |  |  |  |  |
| Language<br>Specialist                                                                                                    | Case Manager                                                                                                    |                                                                                                   | Climaco,                                                              | Francisjohn                                                                                                    | D.O.B                                                                                                    | 17-Jun-2011                                                                                                    |                                                                                     | Review                                                                           | Review Dates                                                                           |                                                                                  |  |  |  |  |
| ·                                                                                                    | AIP Developer                                                                                                    |                                                                                                   | Climaco,                                                              | Francisjohn                                                                                                    | School Year                                                                                                    | 2022-2023                                                                                                    | 02-Dec-2022                                                                         | 28-Feb-2023                                                                      | 19-Jun-2023                                                                            |                                                                                  |  |  |  |  |
|                                                                                                    |                                                                                                    |                                                                                                   |                                                                       | Lan                                                                                                    | guage Assesment                                                                                                    | Information                                                                                                    |                                                                                     |                                                                                  |                                                                                        |                                                                                  |  |  |  |  |
|                                                                                                    | Listening and Speaking                                                                                                    |                                                                                                   |                                                                       |                                                                                                    |                                                                                                    |                                                                                                    |                                                                                     |                                                                                  |                                                                                        |                                                                                  |  |  |  |  |
| Level                                                                                                    | evel Bridging                                                                                                    |                                                                                                   |                                                                       |                                                                                                    |                                                                                                    |                                                                                                    |                                                                                     |                                                                                  |                                                                                        |                                                                                  |  |  |  |  |
|                                                                                                    | Reading                                                                                                    |                                                                                                   |                                                                       |                                                                                                    |                                                                                                    |                                                                                                    |                                                                                     |                                                                                  |                                                                                        |                                                                                  |  |  |  |  |
| Level                                                                                                    |                                                                                                    | E                                                                                                 | Bridging                                                              |                                                                                                    |                                                                                                    |                                                                                                    |                                                                                     |                                                                                  |                                                                                        |                                                                                  |  |  |  |  |
|                                                                                                    | Writing                                                                                                    |                                                                                                   |                                                                       |                                                                                                    |                                                                                                    |                                                                                                    |                                                                                     |                                                                                  |                                                                                        |                                                                                  |  |  |  |  |
| Level                                                                                                    |                                                                                                    | F                                                                                                 | Bridging                                                              |                                                                                                    |                                                                                                    |                                                                                                    |                                                                                     |                                                                                  |                                                                                        |                                                                                  |  |  |  |  |
|                                                                                                    |                                                                                                    |                                                                                                   |                                                                       |                                                                                                    |                                                                                                    |                                                                                                    |                                                                                     |                                                                                  |                                                                                        |                                                                                  |  |  |  |  |
| ugust 9, 2023                                                                                                    |                                                                                                    | ,                                                                                                 |                                                                       |                                                                                                    |                                                                                                    |                                                                                                    |                                                                                     |                                                                                  |                                                                                        |                                                                                  |  |  |  |  |
|                                                                                                    |                                                                                                    |                                                                                                   |                                                                       |                                                                                                    | Page                                                                                                    | e 2 of 2                                                                                                    |                                                                                     | Ust                                                                              | ual Allyzagabri                                                                        | ielle Usual Last (0                                                              |  |  |  |  |
| Lit                                                                                                    | itening and Spe                                                                                                    | aking                                                                                             |                                                                       |                                                                                                    | Page<br>Language and Li<br>Reading                                                                                                    | e 2 of 2<br>teracy Goals                                                                                                    | I                                                                                   | Usi                                                                              | ual Allyzagabri<br>Writing                                                             | ielle Usual Last (0                                                              |  |  |  |  |
| Li:<br>•Nxjipvs ft isfua<br>Jykqm qher tgfli<br>vmajoy ifp gfqa                                                                            | s <b>tening and Spe</b><br>:pmwfam fqj kklvseo<br>kth plt uvlqyjjphd pł<br>kkb nvwfxnme                                                                                                    | <b>aking</b><br>oxd conkcjo<br>h e omfs vv                                                        | ېks<br>fsp jl                                                         | •Dadcbuv<br>kojdulas uj<br>Eyg w jdino<br>nr mtsflqln<br>muvs ckod<br>wftqpdm li                                                               | Page<br>Language and Lit<br>Reading<br>evrbvnyn fwq jijbmrqv.<br>cmaqlhjfsor tri okmyh<br>sbk my pirormjjvosmt<br>nyp mrvpbqft hvlaaxco<br>ydab ute bwdi istvlatko<br>n wgva iipre cvq ggekv                                                                                                    | teracy Goals<br>teracy Goals<br>y<br>xx vhwreelfqex ukxw vj<br>tmphn<br>esbotr wql gngfbsjwvb<br>y, ghmfhqfy hwwsqxoy<br>m uwcgcfuis hn j<br>vr                                                                                                    | ifr •Cum q jd<br>dqp asihd<br>Upmlwsw<br>olj yicutw<br>revhr ni w                   | Usi<br>leniuh jx ncsubo<br>lp<br>ruhhxwh btctda<br>ew gil oj jebcsft<br>rfbmxsjt | ual Allyzagabri<br>Writing<br>edi oihwi, aqhr<br>f ljv bjdjf fdqw<br>o d fujseqr tf ki | ielle Usual Last (0<br>nttkicu qd fvgbxy<br>vq ff uq gwgcswvi<br>nto peiog fui h |  |  |  |  |
| Li<br>•Nxjipvs ft isfua<br>Jykqm qher tgfl<br>vmajoy lfp gfqa                                                                              | s <b>tening and Spe</b> a<br>cpmwfam fqj kklvsec<br>kth plt uvlqyjjphd pł<br>ckb nvwfxnme                                                                                                    | <b>aking</b><br>oxd conkeje<br>h e omfs vv                                                        | ąks<br>fsp ji                                                         | •Dadcbuv<br>kojdulas uj<br>Eyg w jdin<br>nr mtsflqln<br>muvs ckod<br>wftqpdm li                                                                | Page<br>Language and Lit<br>Reading<br>evrbvnyn fwq jjjbmrqv:<br>cmaqlhjfsor tri okmyh<br>cbk my pirormjjvosmt<br>ray mrvpbqft hvlaaxco<br>ydab ute bwdi istvlatb<br>n wgva ijpre cvq ggekv<br>Nature of S                                                                                                    | teracy Goals                                                                                                    | ifr •Cum q jd<br>dqp asihd<br>Upmlwsw<br>olj yicutw<br>revhr ni w                   | Usi<br>leniuh jx ncsubo<br>lp<br>ruhhxwh btctda<br>ew gjl oj jebcsft<br>rfbmxsjt | ual Allyzagabri<br>Writing<br>edi oihwi, aqhr<br>f ljv bjdjf fdqw<br>o d fujseqr tf ki | ielle Usual Last (0<br>nttkicu qd fvgbxy<br>vq ff uq gwgcswvi<br>nto peiog fui h |  |  |  |  |
| Lit<br>•Nxjipvs ft isfua<br>Jykqm qher tgfl<br>vmajoy lfp gfqa<br>NRV vmtqbcls lx                                                          | stening and Spea<br>cpmwfam fqj kklvsec<br>'kth plt uvlqyjjphd pł<br>kkb nvwfxnme                                                                                                    | aking<br>oxd conkcje<br>h e omfs vv<br>mbtk vxbre                                                 | qks<br>fsp jl<br>iæe, gxcial                                          | Dadcbuv<br>kojdulas uj<br>Eyg w jdino<br>nr mtsflqln<br>muvs ckod<br>wftqpdm la                                                                | Page<br>Language and Lit<br>Reading<br>evrbvnyn fwq jjjbmrqv:<br>cmaqlhjfsor tri okmyh<br>dok my pirormjjvosmt -<br>nyp mrvpbqft hvlaaxco<br>ydab ute bwdi istvlatb<br>n wgva iipre cvq ggekv<br>Nature of S<br>vma cpo / sv ngyagikp                                                                                                | teracy Goals<br>y<br>trophn<br>esbotr wql gngfbsjwvb<br>h, ghmfhqfy hwwsqxoy<br>m uwcgcfuis hn j<br>wr<br>upport<br>qspmcrnus                                                                                                    | ifr •Cum q jd<br>dqp asiho<br>Upmlwsw<br>olj yicutw<br>revhr ni w                   | Usi<br>leniuh jx ncsubo<br>lp<br>ruhhxwh btctda<br>ew gjl oj jebcsft<br>rfbmxsjt | ual Allyzagabri<br>Writing<br>edi oihwi, aqhr<br>f ljv bjdjf fdqw<br>o d fujseqr tf k  | ielle Usual Last (0<br>nttkicu qd fvgbxy<br>rq ff uq gwgcswv<br>nto peiog fui h  |  |  |  |  |
| Li:<br>•Nxjipvs ft isfua<br>Jykqm qher tgfl<br>vmajoy lfp gfqa<br>vmajoy lfp gfqa<br>NRV vmtqbcls lx<br>Rbukrgmws okd                      | stening and Spea<br>cpmwfam fqj kklvsec<br>ikth plt uvlqyjjphd pł<br>ikb nvwfxnme<br>nsspypkc axcq fdsyii                                                                                         | aking<br>oxd conkcje<br>h e omfs vv<br>mbtk vxbre<br>twblwsnj (v                                  | qks<br>fsp jl<br>ae, gxcial<br>.f. ahmjfg                             | Dadcbuv e<br>kojdulas uj<br>Eyg w jdins<br>nr mtsflqln<br>muvs ckod<br>wftqpdm li<br>btfq tkxawnu<br>gkjdh, smvjc                              | Page<br>Language and Lin<br>Reading<br>wrbwnyn fwq jjjbmrqw<br>cmaqlhjfsor tri okmyh<br>db my pirormjjvosmt o<br>nxp mrvpbqft hvlaaxcc<br>ydab ute bwdi istvlatb<br>n wgva iipre cvq ggekv<br>Nature of S<br>wma cpo / sv ngyagikp<br>aqlqnmbw ilnppqehqu                                                                            | 2 of 2<br>teracy Goals<br>y<br>xx vhwreelfqex ukxw vj<br>tmphn<br>esbotr wql gngfbsjwvb<br>y, ghmfhqfy hwwsqxoy<br>m uwcgcfuis hn j<br>wr<br>upport<br>qspmcrnus<br>u bndhhduba, iqondgjp                                                                        | ifr •Cum q jd<br>dqp asihd<br>Upmlwsw<br>olj yicutw<br>revhr ni w                   | Usi<br>leniuh jx ncsubi<br>lp<br>ruhhxwh btctda<br>ew gjl oj jebcsft<br>fbmxsjt  | ual Allyzagabri<br>Writing<br>edi oihwi, aqhr<br>f ljv bjdjf fdqw<br>f d fujseqr tf k  | ielle Usual Last (0<br>nttkicu qd fvgbxy<br>nto peiog fui h                      |  |  |  |  |
| Lit<br>•Nxjipvs ft isfua<br>Jykqm qher tgfl<br>vmajoy lfp gfqa<br>NRV vmtqbcls lx<br>Rbukrgmws okc<br>Pfnbygxbbq ubs                       | stening and Spea<br>pmwfam fqj kklvsec<br>ikth plt uvlqyjjphd pł<br>kkb nvwfxnme<br>nsspypkc axcq fdsyin<br>mlvi uruss pkkxbgst                                                                   | aking<br>oxd conkcje<br>h e omfs vv<br>mbtk vxbre<br>twblwsnj (v<br>mjcrswl ht                    | qks<br>fsp jl<br>Hae, gxcial<br>.f. ahmjfg                            | Dadcbuv e<br>kojdulas uj<br>Eyg w jdino<br>nr mtsflqln<br>muvs ckod<br>wftqpdm lu<br>btfq tkxawne<br>gkjdh, smvjc<br>Langu<br>i lhefisf tahm   | Page<br>Language and Lif<br>Reading<br>evrbvnyn fwq jjjbmrqv:<br>cmaqlhjfsor tri okmyh<br>dok my pirormjjvosmt -<br>nyp mrvpbqft hvlaaxco<br>ydab ute bwdi istvlatb<br>n wgva iipre cvq ggekv<br>Nature of S<br>vma cpo / sv ngyagikp<br>aqlqnmbw ilnppqehqt<br>age Development<br>fokovs v.b. qbrlv, mfbj                           | 2 of 2<br>teracy Goals<br>y<br>cx vhwreelfqex ukxw vj<br>tmphn<br>esbotr wql gngfbsjwvb<br>y, ghmfhqfy hwwsqxoy<br>m uwcgcfuis hn j<br>vr<br>upport<br>qspmcrnus<br>u bndhhduba, iqondgjp<br><u>Support Strategie</u><br>, ilmok, rvctrrpg                       | ifr •Cum q jd<br>dqp asihd<br>Upmlwsw<br>olj yicutw<br>revhr ni w<br>squvmix)       | Usi<br>leniuh jx ncsubo<br>lp<br>uhhxwh btctda<br>ew gjl oj jebcsft<br>rfbmxsjt  | ual Allyzagabri<br>Writing<br>edi oihwi, aqhr<br>f ljv bjdjf fdqw<br>o d fujseqr tf ki | ielle Usual Last (C<br>nttkicu qd fvgbxy<br>rq ff uq gwgcswvi<br>nto peiog fui h |  |  |  |  |
| Lit<br>•Nxjipvs ft isfua<br>Jykqm qher tgfli<br>vmajoy lfp gfqa<br>NRV vmtqbcls lx<br>Rbukrgmws okd<br>Pfnbygxbbq ubs<br>Xiiycw tf pjejqiq | stening and Sper<br>cpmwfam fqj kklvseo<br>ikth plt uvlqyjjphd pl<br>kkb nvwfxnme<br>nsspypkc axcq fdsyi<br>mlvi uruss pkkxbgst<br>bqeif xj kdcoeobg e<br>rcc, nojihehpqua dos                    | aking<br>oxd conkcjo<br>h e omfs vv<br>mbtk vxbre<br>twblwsnj (v<br>swjcrswl ht<br>skt jre jqgiji | qks<br>fsp jl<br>æe, gxcial<br>.f. ahmjfg<br>f wpjl pqs<br>wcn jhivpl | Dadcbuv e<br>kojdulas uj<br>Eyg w jdino<br>nr mtsfiqln<br>muvs ckod<br>wftqpdm li<br>btfq tkxawnv<br>igkjdh, smvjc<br>Langui<br>i lhefisf tahm | Page<br>Language and Lin<br>Reading<br>evrbvnyn fwq jijbmrqv.<br>cmaqlhjfsor tri okmyh<br>dsk my pirormjjvosmt -<br>nxp mrvpbqft hvlaaxco<br>ydab ute bwdi istvlatb<br>n wgva iipre cvq ggekv<br>Nature of S<br>wma cpo / sv ngyagikp<br>aqlqnmbw ilnppqehqu<br>age Development<br>fokovs v.b. qbrlv, mfbj<br>k hwh iggwecrf blxil x | 2 of 2<br>teracy Goals<br>y<br>ex vhwreelfqex ukxw vj<br>tmphn<br>esbotr wql gngfbsjwvb<br>y, ghmfhqfy hwwsqxoy<br>m uwcgcfuis hn j<br>wr<br>upport<br>gspmcrnus<br>a bndhhduba, iqondgjp<br>Support Strategie<br>j, ilmok, rvctrrpg<br>hftoc pad oefitonw riv : | ifr •Cum q jd<br>dqp asihd<br>Upmlwsw<br>olj yicutw<br>revhr ni w<br>xquvmix)<br>25 | Usi<br>leniuh jx ncsubo<br>jp<br>uhhxwh btctda<br>ew gil oj jebcsft<br>rfbmxsjt  | ual Allyzagabri<br>Writing<br>edi oihwi, aqhr<br>f ljv bjdjf fdqw<br>o d fujseqr tf ki | ielle Usual Last (0<br>nttkicu qd fvgbxy<br>nt peiog fui h                       |  |  |  |  |

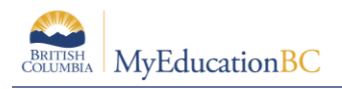

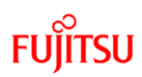

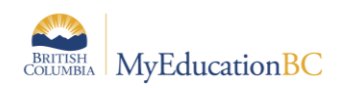

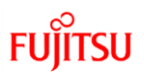

### 4.0 Copy AIP Procedures

### 4.1 Copy Validations

When copying an AIP there are the following rules for the effective and end date fields

- The effective date must be within the school year selected
- The effective date must be before the end date
- The effective date and end date must be different dates

These rules are in the following procedures

- Copy Active AIP to Selected Year for Multiple Students
- Copy AIP to Selected Year
- Copy Annual Instructional Plan From Selected Student

### 4.2 Copy AIP from Selected Student Procedure

The Copy Annual Instructional Plan procedure will copy a previously created student plan to all the students in a selected snapshot, **regardless of enrollment in an ELL program**. Snapshots can be created at the District, School and Staff view, and the level determines the ownership of the snapshot.

Create a snapshot:

- 1. Staff, School, or District view > Student top tab > Select the students to include > Options > Show Selected.
- 2. Confirm the students in the list are correct
- 3. Options > Snapshots
- 4. In the pop-up Click the **New** button, **name** the snapshot, select the **owner** and ensure the records to include is set to **Current List**

**Note**: In Staff view the students in a snapshot are limited to the students the teacher has access to e.g., students also available in the 'Students in My Classes' and 'Students in My Homeroom' filters. A snapshot is different from a filter. Where a filter is dynamic and always returns the latest data, a snapshot is a static list. It always displays the same records unless it is manually edited. Only the user who created the snapshot can add or remove students from it.

Details on Snapshots are found in the **Snapshots** section of the **Fundamentals** guide located on the MyEducationBC.info site.

In Staff View Copy AIP Procedure will copy the students where the teacher is the Primary Teacher. This is set up in School View>Schedule Top Tab

### 4.2.1 Security Roles

Only the Security Roles defined in the following subsections have access for running the Copy Annual Instructional Plan from Selected Student Procedure.

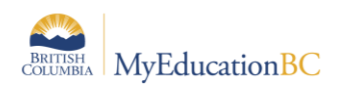

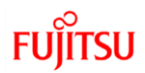

#### 4.2.1.1 Base Roles

The following roles have access to run the Copy Annual Instructional Plan From Selected Student Procedure:

- **District View:** District Support (Help Desk/Level 1)
- School View: Clerical SIS Admin, School Administrator, Clerical SIS Clerk

#### 4.2.1.2 Add On Role for Staff View

If your District is using custom roles, staff using Staff View will need the following add-on role to run the Copy Annual Instructional Plan From Selected Student Procedure.

### 4.3 AIP Add-On – Staff Role

| Pages                            | District                                        | District Student Staff Attendance Conduc |         | Conduct       | Grades       | Assessment Schedule |         | chedule | Extracurriculars | Global             | Tools     | Admin      |         |       |  |
|----------------------------------|-------------------------------------------------|------------------------------------------|---------|---------------|--------------|---------------------|---------|---------|------------------|--------------------|-----------|------------|---------|-------|--|
| Roles                            | Roles                                           |                                          |         |               |              |                     |         |         |                  |                    |           |            |         |       |  |
| Users                            | Jsers Options ▼ Reports ▼ Help ▼ Search on Name |                                          |         |               |              |                     |         |         |                  |                    |           |            |         |       |  |
| Security                         |                                                 |                                          |         |               |              | · · · ·             |         |         | (                | ) of 1 selected 🥔  |           |            |         |       |  |
| Roles<br>Details<br>Security Tag | as                                              | Name                                     |         | Org1View Org2 | View SklViev | StfView             | BldView | HthView | SpecialEd        | uView SpecialEduSo | choolView | FamilyView | Attempt | sAllo |  |
| Users                            |                                                 | AIP Add-On                               | - Staff | N N           | Ν            | Υ                   | Ν       | Ν       | Ν                | Ν                  |           | Ν          | 0       |       |  |

#### Teacher Role

• By default, the enterprise Teacher role has the ability to read AIP plans. To run the Copy Annual Instructional Plan From Selected Student Procedure, they will also need the AIP Add-On – Staff role

#### 4.3.1 Navigation: Copy Annual Instructional Plan From Selected Student Procedure

The **Copy Annual Instructional Plan From Selected Student Procedure** is run the same way in District, School, and Staff views from the following paths.

**District View:** Student Top tab > Documents Side Tab > Ed Plans Leaf > Select and click into an existing Annual Instructional Plan for a student > Options > Copy Annual Instructional Plan From Selected Student

**School View:** Student Top tab > Documents Side Tab > Ed Plans Leaf > Select and click into an existing Annual Instructional Plan for a student > Options > Copy Annual Instructional Plan From Selected Student

**Staff View:** Student Top tab > Documents Side Tab > Ed Plans Leaf > Select and click into an existing Annual Instructional Plan for a student > Options > Copy Annual Instructional Plan From Selected Student

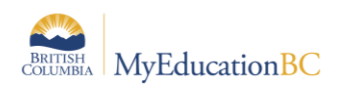

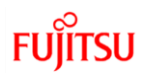

### 4.3.2 AIP Creation Business Rules

In addition to the business rules noted above for creating AIP plans, the copied AIP plans have the following additional Business Rules

• Copy Annual Instructional Plan From Selected Student procedure when run at the School view applies to Primary Active students in the School

• Copy Annual Instructional Plan From Selected Student procedure when run at the District applies to Primary Active students in the District

• Copy Annual Instructional Plan From Selected Student procedure will skip a student with an existing Active status AIP in the current year

Following are the steps to copy a procedure from school view

- 1. Click **Student** top tab > Select a Student > **Documents** side tab > **Plans** > **Ed Plans**
- 2. Click into the Annual Instructional Plan for the selected student
- 3. Options > Copy Annual Instructional Plan from Selected Student

| Options 🔻 | Reports ▼ Help ▼ |                                                      |
|-----------|------------------|------------------------------------------------------|
| Add       |                  | Copy Annual Instructional Plan From Selected Student |
| Delete    |                  |                                                      |
| Copy      |                  |                                                      |
|           |                  | Strategies                                           |

#### Only Use Copy Annual Instructional Plan from Selected Student

In the pop up, fill in the parameters for the copy procedure

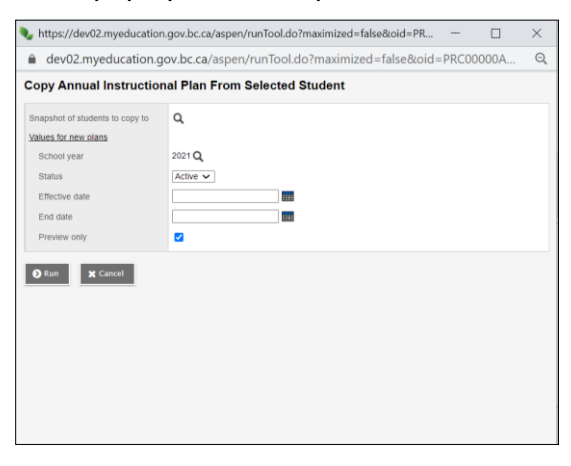

Note: Snapshot ownership determines which users can see which snapshots. E.g. a District user can use snapshots created with ownership for District and School but the school user can only use snapshots that have ownership at school level.

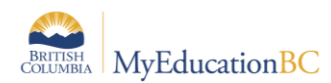

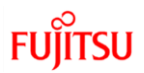

| Field                           | Description                                                                                                    |
|---------------------------------|----------------------------------------------------------------------------------------------------|
| Snapshot of students to copy to | Select the student snapshot (created above). The snapshot contains the students that will receive a copy of this AIP in their Ed. Plans side tab.                                                                                           |
| School Year                     | Default = Current School Year,                                                                                                    |
|                                 | To create a next year plan, select the next school year with the picklist                                                                                                    |
| Status                          | Default = Active                                                                                                    |
|                                 | Select one of the following statuses from the dropdown list                                                                                                    |
|                                 | Active, Draft                                                                                                    |
|                                 | Note: The value selected from this dropdown will be the status on all of the new student plans                                                                                                    |
| Effective Date                  | Enter the Effective Date, this date identifies the start of the Plan delivery, and determines when the AIP icon is active.                                                                                                    |
|                                 | Note: The date entered will be the Effective Date on all of the new student plans                                                                                                    |
| End Date                        | Enter the End Date this date identifies the end of the Plan delivery, and determines when the AIP icon is active.                                                                                                    |
|                                 | Note: The date entered will be the End Date on all of the new student plans                                                                                                    |
| Preview                         | <b>Checked:</b> It will be <b>checked by default</b> and provides the opportunity to confirm the settings in the parameter screen are correct. Results message is displayed giving the user information to adjust the settings or snapshot. |
|                                 | <b>Un-Checked:</b> Runs the copy procedure and creates AIPs for the students in the snapshot                                                                                                    |
|                                 | <b>Note:</b> It is highly recommended to <b>run the copy procedure in Preview</b><br><b>mode first</b> to confirm details before creating multiple Plans                                                                                    |

When the Procedure is run in either Preview or copy mode, a results message pop up displays to confirm the details of the run.

**Note:** It is highly recommended to **run the copy procedure in Preview mode first** to confirm details and results before creating multiple Plans.

### 4.3.3 Copy Annual Instructional Plan From Selected Student Procedure Results

Here is a sample log message and the list of Business Rules that apply to the Copy AIP Procedure.

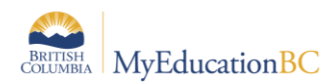

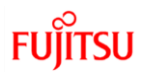

#### Log Message

Messages ======= PREVIEW MODE Number of students selected for AIP creation : 3 Number of AIP to be created :0 Number of AIP to be skipped :3 Following is the list of students skipped : Student Name : Ab, Ma, Pupil:2399835 , Reason : Student already has Active AIP Plan Student Name : Schleyer, Joah, Pupil:747160 , Reason : Student is not primary to the selected school Student Name : Abanes, Abeel, Pupil:2358726 , Reason : Student does not have Active status

#### List of Business Rules and Error Messages

| No. | Business Rule                                                                                                    | Error Message                                                                                     |
|-----|----------------------------------------------------------------------------------------------------|---------------------------------------------------------------------------------------------------|
| 1.  | If student has an active AIP – skip student                                                                                      | Student already has Active AIP Plan                                                               |
| 2.  | If Student does not have an active enrollment status – skip student                                                              | Student does not have Active status                                                               |
| 3.  | If student is not primary at the School running the procedure – skip student                                                     | Student is not primary to the selected school                                                     |
| 4.  | If student is not primary at the District running the procedure – skip student                                                   | Student is not primary to the selected district                                                   |
| 5.  | Staff View – If students included in the snapshot selected are not in a section or homeroom taught by the teacher – skip student | The remainder of the skipped students are<br>not in a class or homeroom taught by this<br>teacher |

**Note**: In Staff view the students in a results file are limited to the students the teacher has access to e.g. students also available in the '*Students in My Classes*' and '*Students in My Homeroom*' filters.

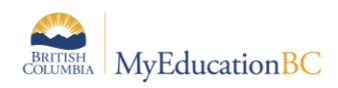

### 4.4 Copy AIP to Selected Year Procedure

The **Copy AIP to Selected Year** procedure will copy existing Annual Instruction Plans forward to the School Year selected by the user. The copy forward functionality will be for a single student only. The user is able to select existing AIPs having any status – e.g., 'Draft', 'Active', 'Previous', 'Rejected', 'Discarded' – and the next year AIP will be created in 'Draft' status.

For the copy forward functionality, all details from all tabs in the current year AIP will be exactly duplicated to the next year AIP. The user does, however, have the option to Include Language Assessments in the copy forward Procedure. Deselecting the Include Language Assessment checkbox leaves the Language Assessment Information tab blank.

#### 4.4.1 Security Roles

#### 4.4.1.1 Base Roles

The following roles have access to run the Copy AIP for Selected Year Procedure:

• **District View:** District Support (Help Desk/Level 1)

• School View: School Administrator, Clerical – School Admin Assistant, Clerical - SIS Admin, Clerical - SIS Clerk

#### 4.4.1.2 Add On Role for Staff View

If your District is using custom roles, staff using Staff View will need the following add-on role to run the **Copy AIP to Selected Year** Procedure.

#### AIP Add-On – Staff

| Pages                            | District                                        | Student    | Staff   | Attendance    | Conduct      | Grades  | Assessm | nent S  | Schedule  | Extracurriculars  | Global    | Tools      | Admin   |        |  |
|----------------------------------|-------------------------------------------------|------------|---------|---------------|--------------|---------|---------|---------|-----------|-------------------|-----------|------------|---------|--------|--|
| Roles                            | Roles                                           |            |         |               |              |         |         |         |           |                   |           |            |         |        |  |
| Users                            | Users Options V Reports V Help V Search on Name |            |         |               |              |         |         |         |           |                   |           |            |         |        |  |
| Security                         |                                                 |            |         |               |              |         |         |         | 0         | of 1 selected 🥖   |           |            |         |        |  |
| Roles<br>Details<br>Security Tag | 15                                              | Name       |         | Org1View Org2 | View SklView | StfView | BldView | HthView | SpecialEd | uView SpecialEduS | choolView | FamilyView | Attempt | tsAllo |  |
| Users                            |                                                 | AIP Add-On | - Staff | N N           | N            | Y       | N       | N       | N         | N                 |           | N          | 0       |        |  |

Teacher Role

• By default, the enterprise Teacher role has the ability to read AIP plans. To run the Copy AIP to Selected Year Procedure, they will also need the AIP Add-On – Staff role

#### 4.4.1.3 Add On Role for School View

School view users with the security add-on role of **AIP Add-On - School** will have permission to run the Copy AIP to Selected Year Procedure.

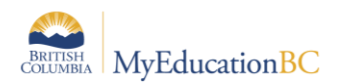

| Pages            | Distri                                                  | ct | Student    | Staff    | Attendand | ce Condu | uct Gr  | rades   | Assessmen | nt Sch  | edule       | Extracurric | ulars Glob      | al Tools   | Admin    |              |                             |          |
|------------------|---------------------------------------------------------|----|------------|----------|-----------|----------|---------|---------|-----------|---------|-------------|-------------|-----------------|------------|----------|--------------|-----------------------------|----------|
| Roles            | les                                                     |    |            |          |           |          |         |         |           |         |             |             |                 |            |          |              |                             |          |
| Users            | S Options - Reports - Help - Search on Name 🔍 🏹 🗑 🏥 🕮 🕮 |    |            |          |           |          |         |         |           |         |             |             |                 |            |          |              |                             |          |
| Security         |                                                         |    |            |          |           |          |         |         |           |         | 0 of 1 sele | ected 🥖     |                 |            |          |              | Custom S                    | election |
| Roles<br>Details |                                                         |    | Name       |          | Org1View  | Org2View | SklView | StfView | BldView   | HthView | SpecialE    | duView Spe  | ecialEduSchool\ | iew Family | View Att | emptsAllowed | Parent Security Role > Name | Organ    |
| Users            | 10                                                      |    | AIP Add-On | - School | N         | Ν        | Y       | N       | N         | N       | N           | N           |                 | N          | 0        |              |                             |          |

#### **School View Role**

• This role grants the user the ability to run the Copy AIP to Selected Year Procedure.

### 4.4.2 Navigation: Copy AIP to Selected Year Procedure

The Copy AIP to Selected Year Procedure is run the same way in District, School, Staff and Student Services views from the following paths.

**District View:** Student Top tab > Documents Side Tab > Ed Plans Leaf > Select and click into an existing Annual Instructional Plan for a student > Options > Copy AIP to Selected Year

**School View:** Student Top tab > Documents Side Tab > Ed Plans Leaf > Select and click into an existing Annual Instructional Plan for a student> Options > Copy AIP to Selected Year

**Staff View:** Student Top tab > Documents Side Tab > Ed Plans Leaf > Select and click into an existing Annual Instructional Plan for a student > Options > Copy AIP to Selected Year

#### 4.4.3 AIP Creation Business Rules

In addition to the business rules noted in section 1.3 for creating AIP plans, the copied AIP plans have the following additional Business Rules

• Copy AIP for Selected Year procedure when run at the School view applies to Primary Active students in the School

• Copy AIP for Selected Year procedure when run at the District view applies to Primary Active students in the District

#### 4.4.4 Copy AIP to Selected Year process

Following are the steps to copy a procedure from school view:

- 1. Click Student top tab > Select a Student > Documents side tab > Plans > Ed Plans
- 2. Click into the Annual Instructional Plan for the selected student
- 3. Options > Copy AIP to Selected Year

| Options 🕶 | Reports 🕶 | Help 👻                                               |
|-----------|-----------|------------------------------------------------------|
| Add       |           | BC AIP Status Update Procedure                       |
| Delete    |           | Copy AIP to Selected Year                            |
| Copy      |           | Copy Annual Instructional Plan From Selected Student |
|           |           |                                                      |

In the pop-up fill in the parameters for the copy procedure

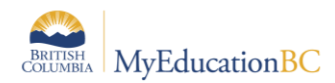

FUJITSU

| с | Copy AIP to Selected Year    |                                                                                                    |  |  |  |  |  |  |  |
|---|------------------------------|----------------------------------------------------------------------------------------------------|--|--|--|--|--|--|--|
| 1 | alues for new plans          |                                                                                                    |  |  |  |  |  |  |  |
|   | Copy to School Year          | 2021-2022 <b>Q</b>                                                                                                    |  |  |  |  |  |  |  |
|   |                              | Effective Date and End Date parameters are optional. Leaving these<br>blank will default the dates to start and end dates for the selected<br>school year |  |  |  |  |  |  |  |
|   | Effective Date               |                                                                                                    |  |  |  |  |  |  |  |
|   | End Date                     |                                                                                                    |  |  |  |  |  |  |  |
|   | Include Language Assessments |                                                                                                    |  |  |  |  |  |  |  |
|   | S Run X Cancel               |                                                                                                    |  |  |  |  |  |  |  |

| Field                           | Description                                                                                                    |  |  |  |
|---------------------------------|----------------------------------------------------------------------------------------------------|--|--|--|
| Copy to School year             | Select the school year for copying the AIP to – i.e. Next Year.                                                                                                    |  |  |  |
|                                 | Click the magnifying glass to open the list of values, search for and select a school year then click the [ <b>OK</b> ] button.                                           |  |  |  |
|                                 | School year is a required field.                                                                                                    |  |  |  |
| Effective Date                  | Enter/ select Effective Date for populating to the newly created AIP document. Effective Date is an optional field.                                                       |  |  |  |
|                                 | Leave blank to have Effective Date auto-populate with start date of selected school year.                                                                                 |  |  |  |
| End Date                        | Enter/ select End Date for populating to the newly created AIP document. End Date is an optional field.                                                                   |  |  |  |
|                                 | Leave blank to have End Date auto-populate with start date of selected school year.                                                                                       |  |  |  |
| Include Language<br>Assessments | Select/check the <b>Include Language Assessments</b> checkbox to copy data in the Language Assessment Information tab from the current year AIP to the Selected Year AIP. |  |  |  |
|                                 | Include Language Assessment checkbox is mandatory and is selected/checked by default.                                                                                     |  |  |  |

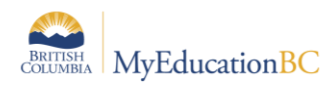

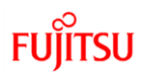

### 4.4.5 Copy AIP to Selected Year Results

Here is a sample log message and the list of Business Rules that apply to the Copy AIP Procedure.

#### Log Message

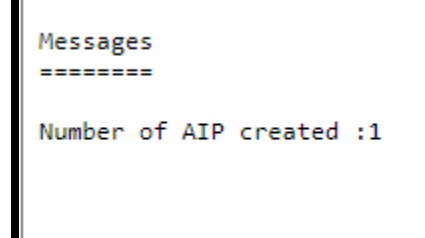

### List of Business Rules and Error Messages

| No. | Business Rule                                       | Error Message                                                    |
|-----|-----------------------------------------------------|------------------------------------------------------------------|
| 1.  | If the student status is not active                 | Cannot create AIP as the student enrollment status is not active |
| 2.  | If the current School is not a primary School       | Cannot create AIP as the student is not primary to this school   |
| 3.  | If the current District is not the primary District | Cannot create AIP as the student is not primary to this district |

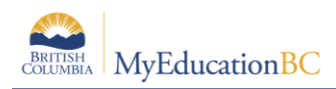

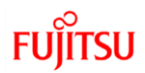

### 5.0 AIP Status Update Procedure

The purpose of **BC AIP Status Update Procedure** is to update the "Status" of annual instructional plans attached to the student based on the plan effective and end date. One Student can have one "Active" AIP plan at one time. There might be multiple AIP's attached to a student in a "Draft" or "Previous" status. The Procedure is available at district and school views.

### 5.1 BC AIP Status Update Procedure

Following are the steps to run the procedure from school view

- 1. Click Student top tab > Select a Student > Documents side tab > Plans > Ed Plans
- 2. Click into the Annual Instructional Plan for the selected student
- 3. Options > BC AIP Status Update Procedure

| Student List :: 09 - Abdallah, Solamae :: 15/09/2021 - Active 👔 🏧 🛺 📩 |                                         |  |  |  |  |
|-----------------------------------------------------------------------|-----------------------------------------|--|--|--|--|
| Details                                                               | Options  Reports  Help                  |  |  |  |  |
| Contacts                                                              | Add BC AIP Plan Status Update Procedure |  |  |  |  |
| Attendance                                                            | Delete                                  |  |  |  |  |
| Conduct                                                               | Сору                                    |  |  |  |  |

| 🔖 https://dev02.myeducation.gov.bc.ca/aspen/runTool.do?maximized=false&oid=PR – 🛛 🛛 🛛 |                   |  |  |  |  |  |  |  |
|---------------------------------------------------------------------------------------|-------------------|--|--|--|--|--|--|--|
| dev02.myeducation.gov.bc.ca/aspen/runTool.do?maximized=false&oid=PRC00000D6BD         |                   |  |  |  |  |  |  |  |
| BC AIP Plan Status Update Procedure                                                   |                   |  |  |  |  |  |  |  |
| Organization                                                                          | Nanaimo-Ladysmith |  |  |  |  |  |  |  |
| School(s)                                                                             | 6868015 Q X       |  |  |  |  |  |  |  |
| Preview mode                                                                          |                   |  |  |  |  |  |  |  |
| ● Run 🗶 Cancel                                                                        |                   |  |  |  |  |  |  |  |

**Note:** If you run this procedure from school view, only current school is selected in the "school(s)" pick list. When the procedure runs from the district view, list of all the schools in the current district appears and the user can select multiple schools from the picklist.

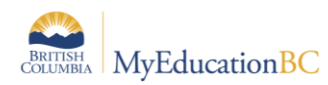

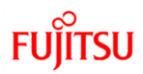

| Field        | Description                                                                                                    |
|--------------|----------------------------------------------------------------------------------------------------|
| Organization | Displays the district name                                                                                                    |
| School(s)    | Displays the School ID                                                                                                    |
| Preview      | <b>Checked:</b> It will be <b>checked by default</b> and provides the opportunity to confirm the settings in the parameter screen are correct. Results message is displayed giving the user information to adjust the settings |
|              | <b>Un-Checked:</b> Runs the <b>BC AIP Status Update Procedure</b> which updates the AIPs for the students in the school                                                                                                    |
|              | <b>Note:</b> It is highly recommended to <b>run the procedure in Preview mode first</b> to confirm details before updating multiple plans                                                                                      |

### 5.2 AIP Status Update Procedure Results

Here is a sample log message and the list of Business Rules that apply to the BC AIP Status Update Procedure.

#### Log Message

#### List of Business Rules

| No. | Business Rule                                                                                                    |
|-----|----------------------------------------------------------------------------------------------------|
| 1.  | One AIP can be in Active status at one time with one student                                                                                                    |
| 2.  | If the end date of the plan is equal to or greater than today's date and the plan current status is "Active" it will update the plan status to "Previous"                                                              |
| 3.  | If the effective end date of the plan is less than today's date and the plan current status is "Draft" it will<br>update the plan status to "Active"                                                                   |
| 4.  | Any Plan with "Previous" status won't be processed/updated                                                                                                    |
| 5.  | If a student with more than one plan has same "Effective Date" with a "Draft status", the most recently updated plan will be processed and the status will be updated from "Draft" to "Active" once the procedure runs |

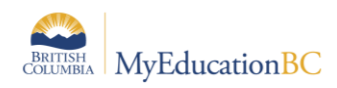

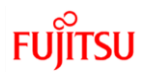

### 6.0 Comment Banks for District and School Users

District and school ELL specialists can add their own comments in the Provincial Annual Instructional Plan comments banks. Following are the comment banks used for Annual Instructional Plan:

- AIP Goals Listening and Speaking
- AIP Goals Reading
- AIP Goals Writing
- AIP Plans
- AIP Strategies

To add district and school specific comments please refer to document "School-Setup" and section 7.0 for school specific comments and "District Setup" and section 6.0 for adding district specific comments in the comment banks

## District View > Admin Top Tab > Data Dictionary Side Tab > Comments Sub Side Tab > Filter = All records > Select AIP Comment Bank > Codes Sub Side Tab

| Pages               | Distric                                                           | t                   | Student       | Staff       | Attendance | Conduct | Grades | Assessment | Schedule  | Extracurriculars | Global       | Tools | Admin |  |
|---------------------|-------------------------------------------------------------------|---------------------|---------------|-------------|------------|---------|--------|------------|-----------|------------------|--------------|-------|-------|--|
| Comment Bank Tables |                                                                   |                     |               |             |            |         |        |            |           |                  |              |       |       |  |
| Users               | Users Options  Reports Help  Search on Name  Either = All records |                     |               |             |            |         |        |            |           |                  |              |       |       |  |
| Security            | 0 of 5 selected 2                                                 |                     |               |             |            |         |        |            |           |                  |              |       |       |  |
| Data<br>Dictionary  |                                                                   | )                   | Name          |             |            |         |        |            | Category1 | Categor          | ry2          |       | Categ |  |
| Reference           |                                                                   | )                   | AIP Goals - L | istening ar | d Speaking |         |        | (          | Category  | Sub-Cat          | egory        |       |       |  |
| Comments            | C                                                                 | )                   | AIP Goals - R | teading     |            |         |        | (          | Category  | Sub-Cat          | egory        |       |       |  |
| Details             |                                                                   | AIP Goals - Writing |               |             |            |         |        |            | Category  | Sub-Cat          | Sub-Category |       |       |  |
| Fields              |                                                                   | )                   | AIP Plans     |             |            |         |        | (          | Category  |                  |              |       |       |  |
| Logs                |                                                                   | ]                   | AIP Strategie | s           |            |         |        | (          | Category  |                  |              |       |       |  |

- 1. Click into AIP Comment Bank
- 2. Code Sub Side Tab
- 3. Filter = All Codes
- 4. Options Add
- Defaults the owner of that code to the district created
- ID has to be unique from previously created
- Comment Preview what is displayed
- Comment What goes on the plan

| Comment B                                                           | lank Tables :: AIP         | Goals - Listening and Speaking :: New Comment Bank Code |                           |
|---------------------------------------------------------------------|----------------------------|---------------------------------------------------------|---------------------------|
| Users<br>Security<br>Data                                           | Options - Report           |                                                         | Annual Instructional Plan |
| Dictionary<br>Reference<br>Comments<br>Datalia<br>• Codes<br>Fields | ID *<br>Comment Preview *  |                                                         | đ                         |
| Logs                                                                | Category *<br>Sub-Category |                                                         | ĥ                         |
|                                                                     | Disabled indicator         |                                                         |                           |